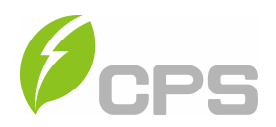

# **CPS SCA Series Grid-tied PV Inverter**

CPS SCH100KTL-DO/US-600 and SCH125KTL-DO/US-600

# Installation and Operation Manual - Rev 1.0

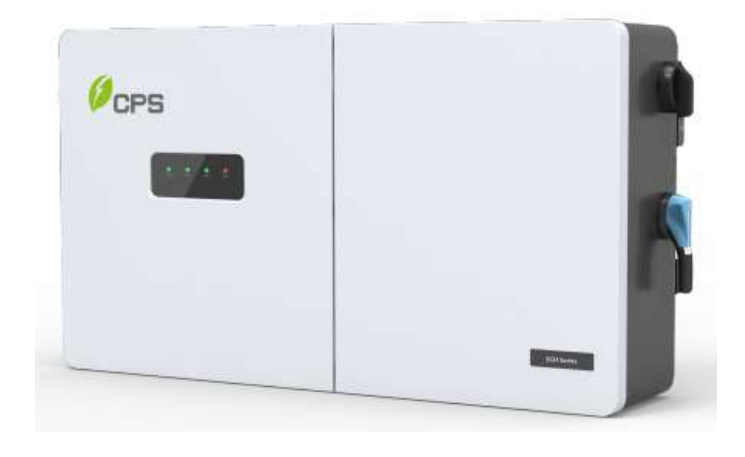

# CHINT POWER SYSTEMS AMERICA CO.

REVISON 1.0 FEB 2018

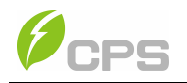

# **Table of Contents**

| Before Y | /ou Start                                   | 1        |
|----------|---------------------------------------------|----------|
| Chapter  | 1 IMPORTANT SAFETY INSTRUCTIONS             | 2        |
| Chapter  | 2 Overview                                  | 5        |
|          | 2.1 Inverter for Grid-tied PV Systems       | 5        |
|          | 2.2 Product Features                        | 5        |
|          | 2.3 Product Protection Functions            | 6        |
|          | 2.4 Schematic Diagram and Circuit Design    | 7        |
|          | 2.5 Appearance and Main Item Description    | 8        |
|          | 2.6 Anti-islanding Detection                | 9        |
|          | 2.7 DC Ground Fault Protection              | 9        |
|          | 2.8 Surge Suppression                       | 9        |
|          | 2.9 DC Arc-fault Protection                 | 9        |
| Chapter  | 3 Installation                              | 10       |
|          | 3.1 Recommendations Before Installation     | 12       |
|          | 3.2 Mechanical Installation                 | 13       |
|          | 3.3 Electrical Installation                 | 27       |
|          | 3.3.1 Removing/Replacing the Wire-box Cover | 27       |
|          | 3.3.3 DC Connection                         | 31       |
|          | 3.3.4 AC and Ground Connection              | 36       |
| Chaptor  | 3.3.5 Communication Connection              | 44<br>10 |
| Chapter  | 4 1 Commissioning Checklist                 | 43<br>/0 |
|          | 4.1 Commissioning Checkist                  | 40       |
|          | 4.1.1 Mechanical installation               | 49       |
|          | 4.1.3 Electrical Check                      | 49       |
|          | 4.2 Commissioning Steps                     | 50       |
|          | 4.3 Connection to the inverter - Wireless   | 50       |
| Chapter  | 5 APP Interface                             | 54       |
|          | 5.1 Overview                                | 54       |
|          | 5.2 Main Menu                               | 54       |
|          | 5.3 Running Data                            | 55       |
|          | 5.4 Settings                                | 56       |
|          | 5.4.1 Inverter Parameters                   | 57       |
|          | 5.4.2 Read/Write Register                   | 58       |
|          | 5.4.2.1 Commands                            | 59       |
|          | 5.4.2.2 Enable/Disable                      | 62<br>82 |
|          | 5 4 2 4 I VRT/HVRT                          | 67       |

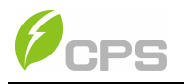

| 5.4.2.5 Active Power Derating                | .71   |
|----------------------------------------------|-------|
| 5.4.2.6 Reactive Power Derating              | .73   |
| 5.4.2.7 Others                               | .76   |
| 5.4.3 Fault Recording                        | . 78  |
| 5.4.4 Firmware Upgrade                       | . 78  |
| 5.5 History                                  | . 82  |
| 5.6 Turn ON/OFF                              | . 82  |
| Chapter 6 Fault Shutdown and Troubleshooting | . 84  |
| 6.1 LED Fault and Troubleshooting            | . 84  |
| Chapter 7 Product Maintenance                | . 93  |
| 7.1 Check Electrical Connections             | . 93  |
| 7.2 Clean the Air Vent Filter                | . 93  |
| 7.3 Replace the Cooling Fans                 | . 93  |
| 7.4 Replace the Inverter                     | . 95  |
| Chapter 8 Technical Data                     | . 98  |
| Chapter 9 Limited Warranty                   | . 103 |

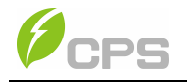

# Before You Start...

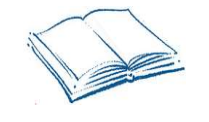

This Installation and Operation manual contains important information, safety guidelines, detailed planning and setup information for installation, as well as information about configuring, operating and troubleshooting the CPS SCH100KTL-DO/US-600 and CPS SCH125KTL-DO/US-600 Utility Grid-tied PV Inverters. Be sure to read this manual carefully before using.

Thank you for choosing a CPS Grid-tied PV Inverter. This PV Inverter is a high performance and highly reliable product specifically designed for the North American Solar market.

Installation, commissioning, troubleshooting, and maintenance of the inverter must be done only by qualified personnel. If you encounter any problems during installation or operation of this unit, first check the user manual before contacting your local dealer or supplier. This user manual is applicable for the following models:

#### CPS SCH100KTL-DO/US-600 and CPS SCH125KTL-DO/US-600

Instructions inside this user manual will help you solve most installation and operation difficulties. Contact your local supplier if the problem still exists.

1

Please keep this user manual on hand for quick reference.

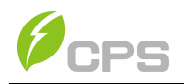

# Chapter 1 IMPORTANT SAFETY INSTRUCTIONS (SAVE THESE INSTRUCTIONS)

Please read this user manual carefully before product installation. CPS reserves the right to refuse warranty claims for equipment damage if the user fails to install the equipment according to the instructions in this manual.

# Warnings and symbols in this document

|             | <b>DANGER:</b><br>DANGER indicates a hazardous situation which, if not avoided, will<br>result in death or serious injury.                                                       |
|-------------|----------------------------------------------------------------------------------------------------|
|             | WARNING:<br>WARNING indicates a hazardous situation which, if not avoided,<br>could result in death or serious injury.                                                           |
|             | <b>CAUTION:</b><br>CAUTION indicates a hazardous situation which, if not avoided,<br>could result in minor or moderate injury.                                                   |
| $\triangle$ | <b>NOTICE:</b><br>NOTICE indicates a hazardous situation which, if not avoided, could result in equipment working abnormally or property loss.                                   |
| i           | <b>INSTRUCTION:</b><br>INSTRUCTION indicates important supplementary information or<br>provides skills or tips that can be used to help you solve a problem<br>or save you time. |

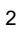

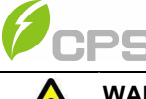

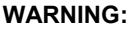

All installation and wiring connections should be performed only by qualified technical personnel. Disconnect the inverter from PV modules and the AC grid before maintaining and operating the equipment.

**Risk of electric shock and fire.** Use only with PV modules that have a maximum system voltage of rating of 1500V or higher.

**Electric shock Hazard.** The DC conductors of this photovoltaic system are normally ungrounded but will become intermittently grounded without indication when the inverter measures the PV array isolation.

**Shock Hazard.** The inverter is energized from both ac and dc sources. Disconnect all sources before servicing.

For continued protection against risk of fire, replace fuses only with same type and ratings.

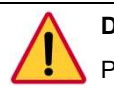

### DANGER:

Please disconnect the inverter from AC grid and PV modules before opening the equipment. Make sure hazardous high voltage and energy inside the equipment has been discharged.

Do not operate or maintain the inverter until at least 5 minutes after disconnecting all sources from DC and AC sides.

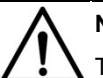

## NOTICE:

This inverter is designed to connect AC power only to the public grid. Do not connect the AC output of this equipment directly to any private AC power equipment.

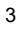

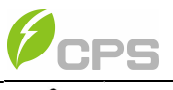

# CAUTION:

CPS SCH100KTL-DO/US-600 and SCH125KTL-DO/US-600 inverters

are approx. 55kg (121 pounds). The wire-box portion of the inverters

are approx. 25kg (55pounds)/ standard wire-box or

#### 15kg (33pounds)/ centralized wire-box;

Please ensure the mounting bracket is properly installed before hanging the inverter and wire-box on the bracket.

## INSTRUCTION:

Please check with your local electricity supply company before selecting a grid standard. If the inverter is operated with a wrong grid standard, the electricity supply company may cancel the interconnection agreement.

Placing the inverter into operation before the overall system complies with the national rules and safety regulations is not permitted.

# Markings on the product

|              | HIGH VOLTAGE:                                                    |
|--------------|------------------------------------------------------------------|
|              | This inverter works with high voltages. All work on the product  |
|              | must only be performed as described in this document.            |
|              | HOT SURFACE:                                                     |
| •            | The equipment is designed to meet international safety           |
| <b>/</b> 555 | standards, but surfaces can become hot during operation. Do      |
|              | not touch the heat sink or peripheral surfaces during or shortly |
|              | after operation.                                                 |
|              | EARTH GROUND:                                                    |
|              | This symbol marks the location of the grounding terminal, which  |
|              | must be securely connected to the earth through the PE           |
|              | (protective earthing) cable to ensure operational safety.        |

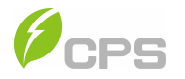

# **Chapter 2 Overview**

## 2.1 Inverter for Grid-tied PV Systems

CPS SCH100KTL-DO/US-600 and CPS SCH100KTL-DO/US-600 3-Phase String Inverters are designed for use with carport, commercial rooftop, and large-scale PV grid-tied systems. The system is generally made up of PV modules, DC power distribution equipment, PV inverter and AC power distribution equipment (**Figure 2-1**). The inverter converts the DC from PV modules to AC with the same frequency and phase as the AC grid. All or part of the AC power is supplied to local loads, and the surplus power is supplied to the electricity grid.

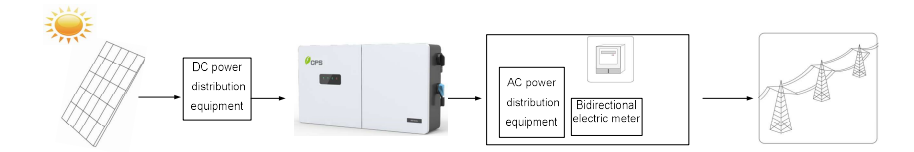

Figure 2-1 Grid-tied PV system

#### **2.2 Product Features**

- High conversion efficiency: Advanced 3-level conversion technology with SVPWM (Space Vector Pulse Width Modulation); Max. efficiency: 99%; CEC efficiency: 98.5%
- Grid adaptability: IEEE 1547, Rule 21, and HECO standards applicable; Reactive power adjustable; PF value: ±0.8, Remote Curtailment.
- Flexible communication: Supports standard Modbus RS485 and TCP/IP communications to ensure compatibility with 3<sup>rd</sup> party monitoring and control systems.
- Wide DC input voltage range: Operating DC Input Voltage Range: 860-1450Vdc; Max DC input voltage: 1500V.

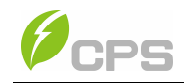

- Long Service Life: Uses thin-film capacitors to extend inverter's service life.
- 1 MPPT: 1 MPPT with 16 (100kW) and 20 (125kW) inputs in the standard wire-boxes for maximum flexibility.
- Wire-box option: Standard wire-box enables discrete wiring, or optional Centralized wire-box for connection of DC combiner boxes.
- High protection degree: NEMA 4X enclosure meets the demanding needs of both indoor and outdoor use.
- Intelligent Integration: Integrated load break rated DC/AC disconnect switches, and up to 20 fused string inputs eliminate the need for external combiner boxes, simplifying installation.

## **2.3 Product Protection Functions**

- ✓ Reverse polarity protection of DC input
- ✓ AC and DC Short circuit protection
- ✓ Arc-fault detection and circuit interruption
- ✓ Anti-islanding protection with bi-directional frequency perturbation

- ✓ DC Input and AC output over-voltage protection
- ✓ DC Input over-current protection
- DC Input insulation against ground monitoring
- ✓ DC injection of AC output
- ✓ AC output voltage and frequency monitoring
- ✓ Leakage current against ground monitoring
- ✓ External environmental temperature monitoring
- ✓ IGBT power module temperature monitoring

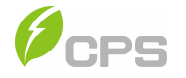

## 2.4 Schematic Diagram and Circuit Design

The basic electrical schematic diagram of CPS SCH100KTL-DO/US-600 and

SCH125KTL-DO/US-600 inverters are shown in Figure 2-2.

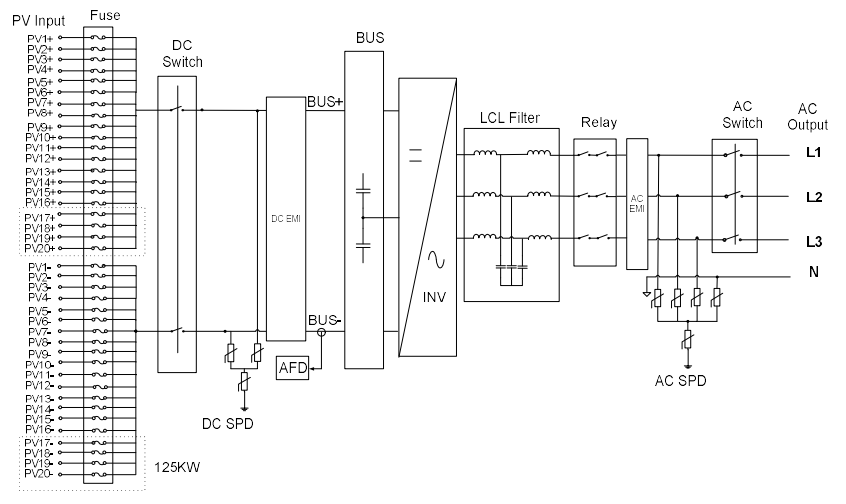

Figure 2-2 Schematic Diagram of the SCH100/125KTL-DO/US-600 Inverter

The input from PV source circuits passes through surge protection circuitry and DC EMI wave filter to the bus capacitance. The inverter then converts the DC voltage to 3-phase AC voltage. Most of the high frequency AC harmonics are removed with the wave filter. The output AC is connected to the grid via a two-stage relay and a maintenance switch. There is also a three-phase SPD at the AC output side.

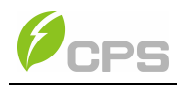

# 2.5 Appearance and Main Item Description

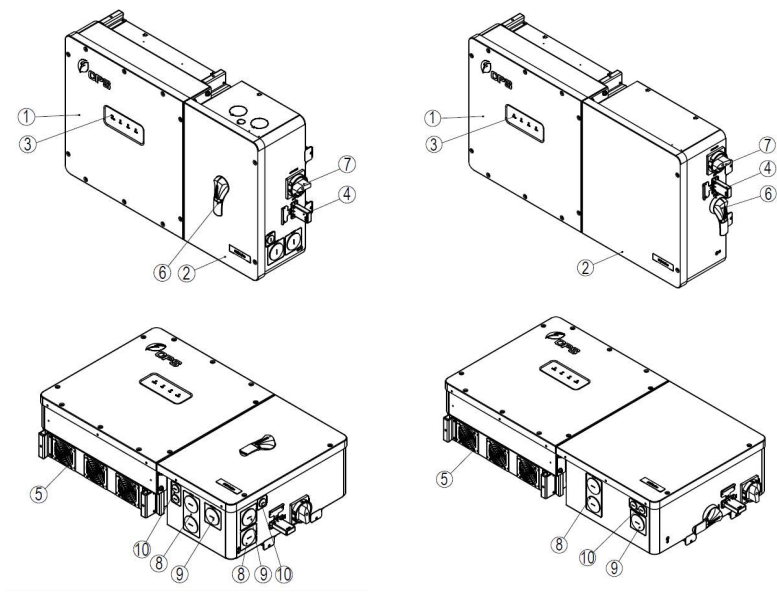

Inverter with Centralized Wire-box

Inverter with Standard Wire-box

#### Figure 2-3 Appearance of the CPS SCH100/125KTL-DO/US-600 Inverters

#### Main items of the Inverter:

- ① Main inverter enclosure
- 2 Inverter wire-box
- ③ LED indicator lights
- ④ LinKit module
- ⑤ Cooling fans
- 6 DC switch: DC power on/off
- ⑦ AC switch: AC power on/off
- 8 DC Input cable entry
- 9 AC output cable entry
- 10 Communication cable entry

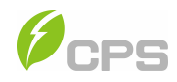

## 2.6 Anti-islanding Detection

The SCH100KTL-DO/US-600 and SCH125KTL-DO/US-600 inverters include Anti-Islanding detection as required by UL1741/IEEE1547. The inverter will continuously make bi-directional perturbations to the frequency of the output current by injecting a small amount of reactive power in order to detect a possible islanding condition. If the grid is stable, these small perturbations will have negligible effects on the system voltage frequency. However, in an islanded condition the changes in reactive power will force the frequency of the system voltage to deviate significantly, which will trigger the inverter to cease operation and disconnect from the grid.

### 2.7 DC Ground Fault Protection

The inverters include residual current detection as part of the DC ground fault detection method required by UL1741. If there is a ground fault in the PV array, the ground fault detection circuitry will detect leakage current and trigger an alarm. The inverter will cease operation if the leakage current exceeds 500mA.

#### 2.8 Surge Suppression

| Standard Waveform Peak Values |           |                  |  |  |
|-------------------------------|-----------|------------------|--|--|
| Surge Category                | Ring Wave | Combination Wave |  |  |
| В                             | 6kV/0.5kA | 6kV/3kA          |  |  |

"Standard 1.2/50µs - 8/20µs Combination Wave"

"Standard 0.5µs - 100 kHz Ring Wave"

## 2.9 DC Arc-fault Protection

The Standard wire-box inverters include DC Arc-fault detection compliant with UL 1699B. The inverter will detect electrical noise that is indicative of a DC series arc. Upon detection of an arc-fault, the inverter will cease operation.

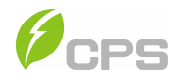

# **Chapter 3 Installation**

Below is the installation procedure for the SCH100KTL-DO/US-600 and SCH 125KTL-DO/US-600 inverters. Please read carefully and install the products following the step-by-step instructions.

The inverter and other main items are shipped in two separate packages, consisting of; A) The main inverter enclosure; B) The wire-box, mounting bracket, user manual and accessory kit. Before installation, please check that the following items are included in the packages:

| No. | Item                              | Figure                                                                                                    | QTY | Note                                                                                                    | Box |
|-----|-----------------------------------|----------------------------------------------------------------------------------------------------|-----|----------------------------------------------------------------------------------------------------|-----|
| (1) | Main enclosure of the PV inverter | le B                                                                                                    | 1   | The PV inverter                                                                                                    | A   |
| (2) | Wire-box of the PV<br>inverter    |                                                                                                    | 1   | Wire-box will vary depending on<br>the model ordered (Standard or<br>Centralized)                                                                                      | В   |
| (3) | Mounting bracket                  |                                                                                                    | 1   | Bracket to mount the PV inverter<br>(left bracket: inverter, and right<br>bracket: wire-box) Right bracket<br>will vary depending on the model<br>of wire-box ordered. | В   |
| (4) | User manual                       | Construction of the second second sec | 1   | PV inverter installation and operation manual                                                                                                    | В   |
| (5) | Accessory kit                     |                                                                                                    | 1   | Kit contains all necessary<br>hardware and accessories for<br>installation                                                                                             | В   |

10

Table 3-1 Main Items

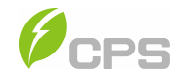

The Accessory kit (5) contains items listed below:

| Table | 3-2 | Accessory | Kit |  |
|-------|-----|-----------|-----|--|
|-------|-----|-----------|-----|--|

| No. | Item                                                 |   | Note                                                                                              |
|-----|------------------------------------------------------|---|---------------------------------------------------------------------------------------------------|
| (1) | M8*Expansion anchors                                 |   | For attaching bracket to concrete wall                                                            |
| (2) | M8×25mm machine bolts with integrated<br>lock washer |   | Used with M8 expansion anchors                                                                    |
| (3) | M6 X18mm Phillips screw                              | 5 | 4 for inverter and mounting bracket; 1 for<br>Ground connection                                   |
| (4) | M8 hexagon nuts with flange                          | 6 | To connect the left and right wall bracket,<br>and securing the main inverter to the wire-<br>box |
| (5) | 8 pin PCB connector plug                             | 1 | For dry contact output signal (optional)                                                          |
| (6) | M8×20mm machine bolts with integrated lock washer    | 4 | PV Input busbar wiring (Centralized Wirebox)                                                      |
| (7) | M8 nut with flat gasket and spring washer            | 4 | AC terminal connections                                                                           |
| (8) | LINKIT communication module                          | 1 | LinKIT2NO-LCD replace LCD display                                                                 |

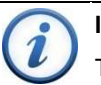

## INSTRUCTION:

The items in the Accessory Kit **Table 3-2** above are for the standard configuration. The accessories provided may vary if optional parts are purchased.

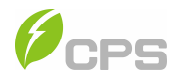

#### 3.1 Recommendations Before Installation

See Chapter 8, Technical Data for specification ranges and limits.

- ✓ Check that the product environmental specifications (protection degree, operating temperature range, humidity and altitude, etc.) meet the requirements of the specific project location.
- ✓ Make sure that the power grid voltage is within range for the grid standard chosen.
- ✓ Ensure that the local electricity supply authority has granted permission to connect to the grid.
- ✓ Installation personnel must be qualified electricians or those who have received professional training.
- ✓ Wear and use proper PPE (personal protective equipment) during installation.
- ✓ Sufficient space according to Figure 3-4 and 3-5 must be provided to allow the inverter cooling system to operate normally.
- ✓ Install the inverter away from flammable and explosive substances.
- ✓ Avoid installing the inverter in locations that exceed the temperature limits specified for the inverter to prevent undesirable power loss.
- ✓ Do not install the inverter near an electromagnetic source which can compromise the normal operation of electronic equipment.

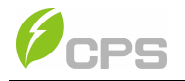

# 3.2 Mechanical Installation

# (1) Dimensions

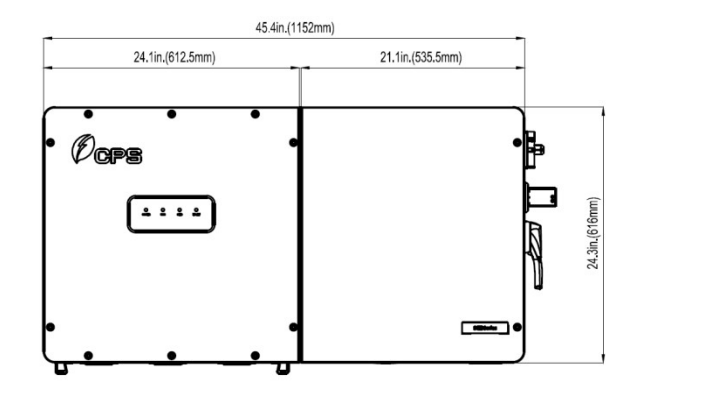

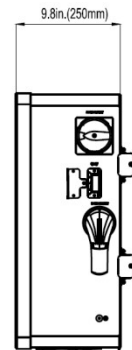

100/125kW Standard Wire-box

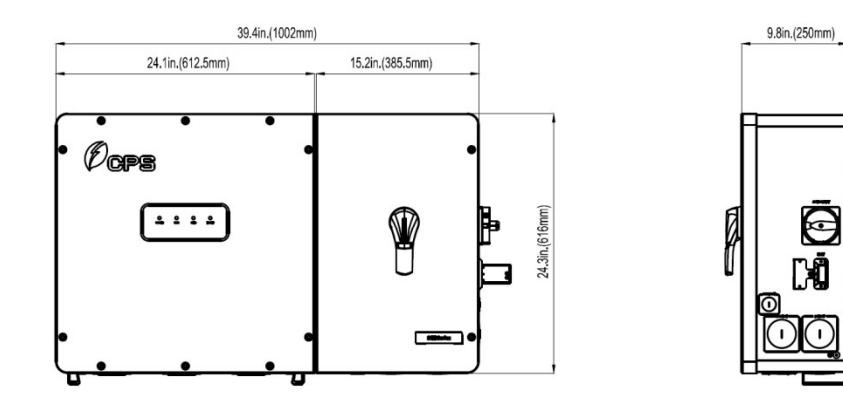

100/125kW Centralized Wire-box

Figure 3-1 Dimensions of CPS SCH100/125KTL-DO/US-600 Inverter

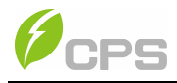

#### (2) Installation Method (see Figure 3-2):

Make sure that the mounting structure (bearing wall, rack, etc.) is suitable to support the inverter weight. Follow the mounting guidelines below:

- (a) If the location permits, install the inverter vertically.
- (b) If the inverter cannot be mounted vertically, it may be tilted backward to 15 degrees from horizontal.
- (c) Do not mount the inverter leaning forward.
- (d) Do not mount the inverter upside down.
- (e) Do not mount the inverter horizontal installation.

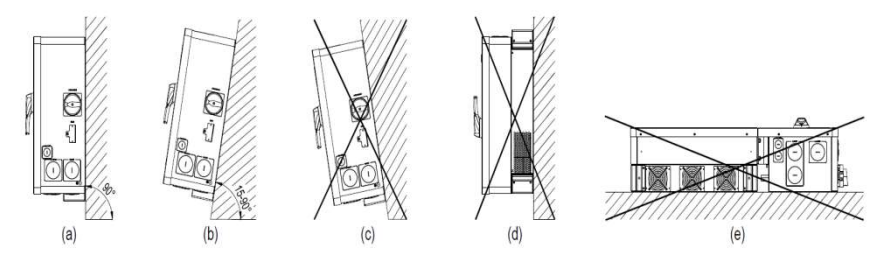

**Figure 3-2 Inverter Mounting Options** 

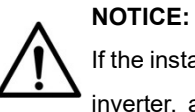

If the installation environment allows, avoiding direct sunlight from the inverter, avoiding direct rain and snow, can extend the life of the inverter (See **Figure 3-3**).

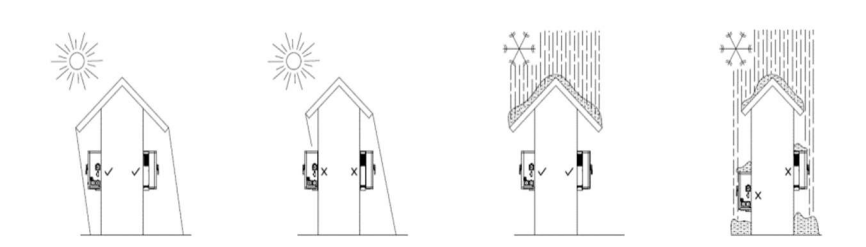

Figure 3-3 Inverter Mounting Suggestion

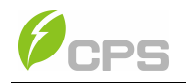

#### (3) Installation Space Requirement (see Figure 3-4):

The distances between the inverters or the surrounding objects should meet the following conditions:

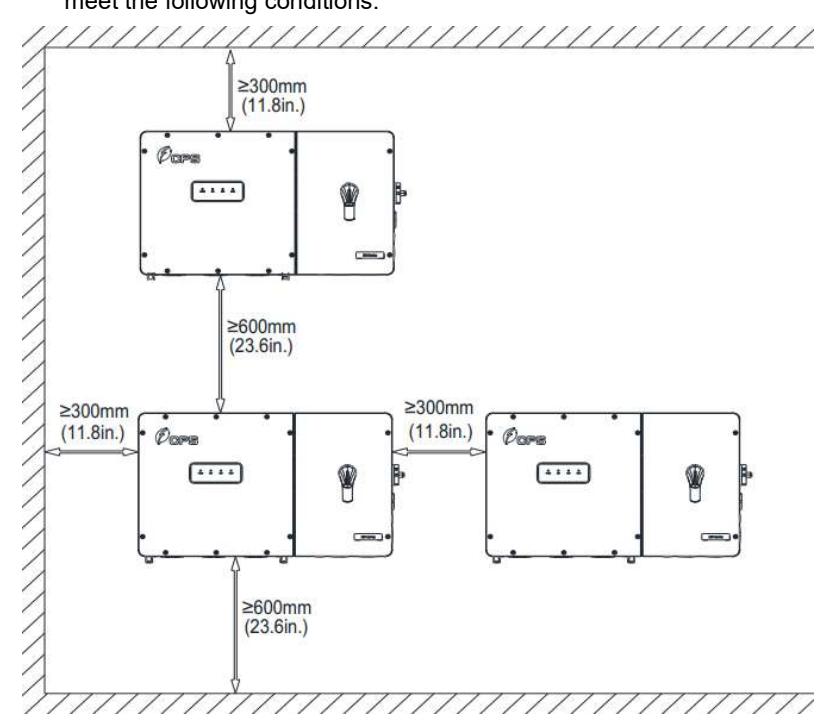

Figure 3-4 Inverter Wall Mounting Dimensions

 NOTICE:

 The spacing between two adjacently mounted inverters should be

 ≥300mm (11.8 inches). Ensure that the air space around the inverter

 is well ventilated.

 The installation clearance between two inverters should be increased

 when the ambient temperature is higher than 45°C.

<sup>15</sup> 

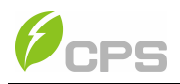

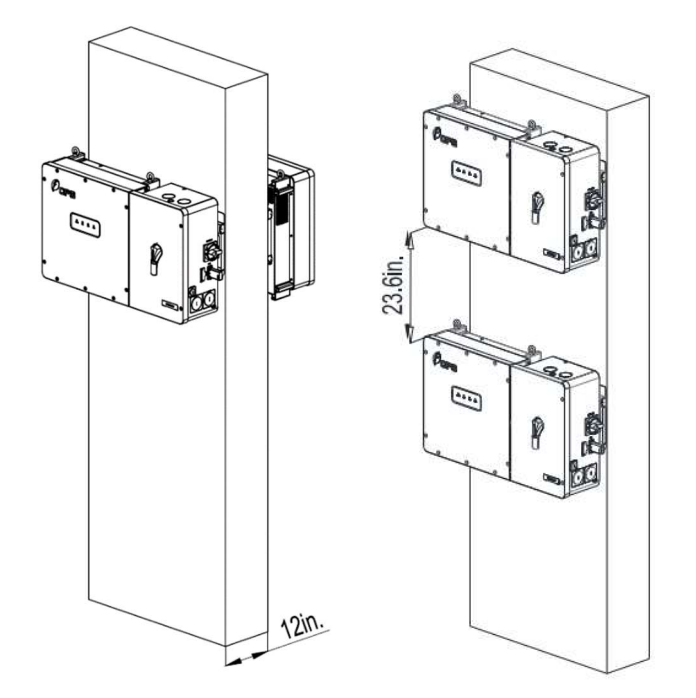

Figure 3-5 Inverter Pillar Mounting Dimensions

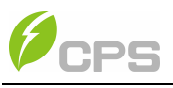

# CAUTION:

The total weight of the CPS SCH100KTL-DO/US-600 and

SCH125KTL-DO/US-600 inverter is approx. 80kg (176lbs).

Please ensure the mounting surface is capable of supporting this weight.

#### (4) Mounting the Inverter onto the Bracket

Tools Required: Electric drill (Φ10mm/0.4in. head), No. 13 wrench, pencil/marker, No.2 Phillips head screwdriver

 Mark 6 holes on the wall or bearing surface for attaching the inverter mounting bracket as shown in Figures 3-6a and 3-6b.

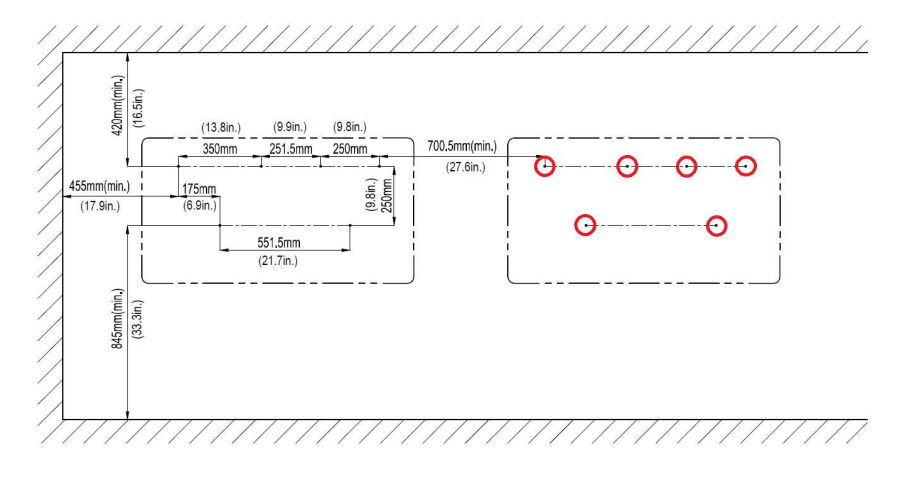

Figure 3-6a 100/125kW Standard Wire-box Bracket Mounting Pattern

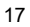

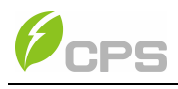

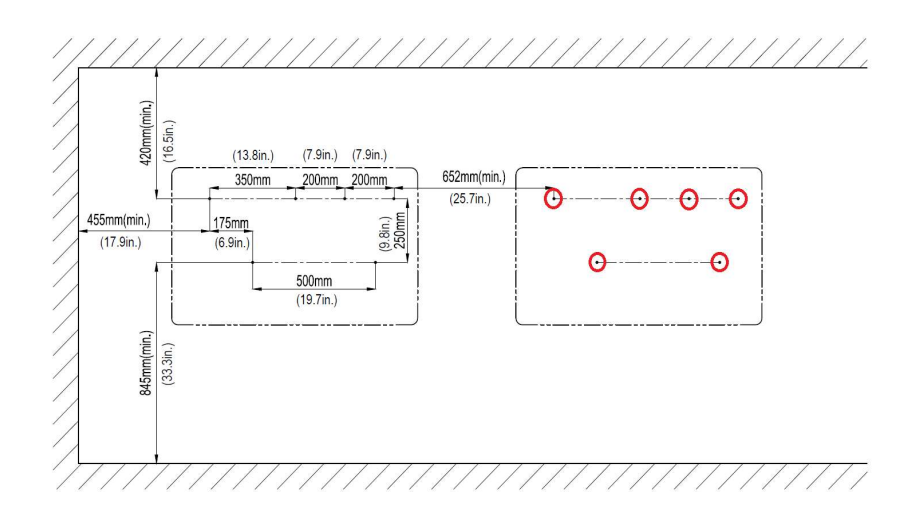

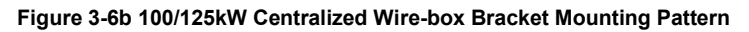

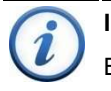

# INSTRUCTION:

Before installing the brackets, first connect the left and right wall mounting brackets with 2 PCS M8 flange nuts (**See Figure 3-7**) (torque 12.5 Nm)

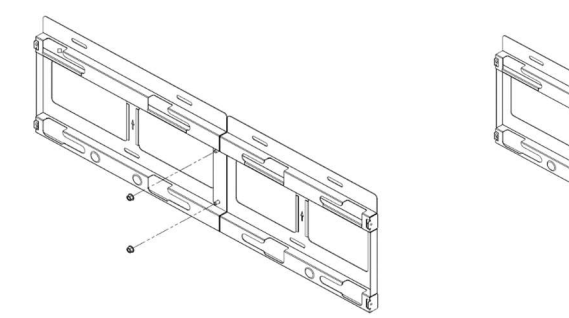

100/125kW Standard Wire-box

100/125kW Centralized Wire-box

Figure 3-7 Left and Right Wall Brackets Combination

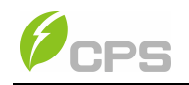

Mounting the Bracket. Tools Required: Electric drill (Φ10mm/0.4in. head), No. 13 wrench.

Drill holes at the marked positions with a 10mm (0.4in.) drill and insert the **M8 Expansion Anchors** ① into the holes; fasten the **Mounting Bracket** ② with the **M8x25 Assembling Bolts** ③ in the accessory kit. **Figure 3-8** and **3-9**.

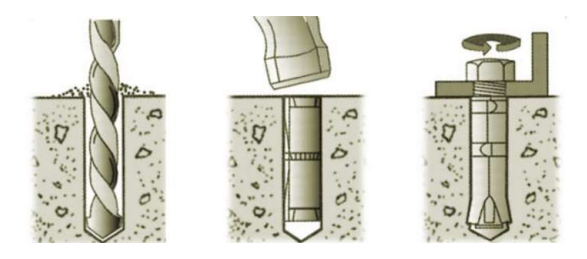

Figure 3-8 Drill holes, set Anchors, and tighten Assembling Bolts

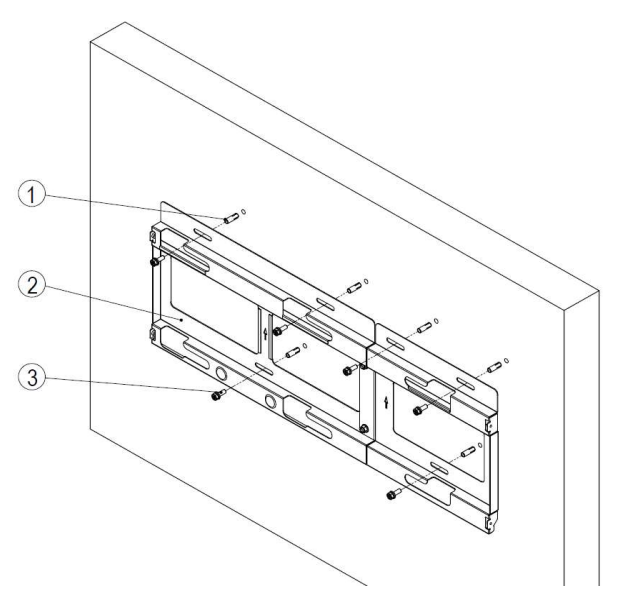

Figure 3-9 Secure the Mounting Bracket

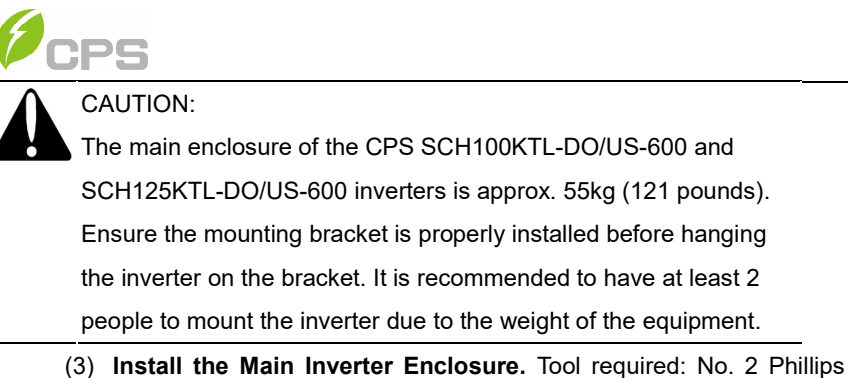

head screwdriver.

First remove the cover plate on the right of the main enclosure. Reserve the screws and cover (**Figure 3-10**).

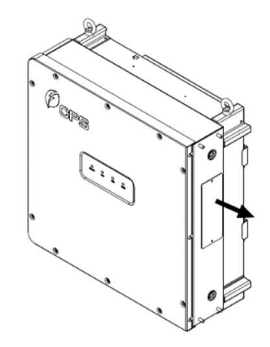

Figure 3-10 Remove the cover of Main Enclosure

Following method A or B mount the main enclosure by aligning the mark on the top of the main unit with the opening of the wall bracket (**Figure 3-11**), setting the main enclosure in the track.

A. Lift mounting: find the lifting eye bolt M10 (2pcs) in the Accessory Kit and screw them into the studs at the top of the inverter. Use sling rope or bar (inserted through both lifting eye bolts) to lift the inverter onto the bracket. The minimum angle between the two sling ropes should be less than 90 degrees (Figure 3-11).

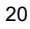

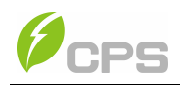

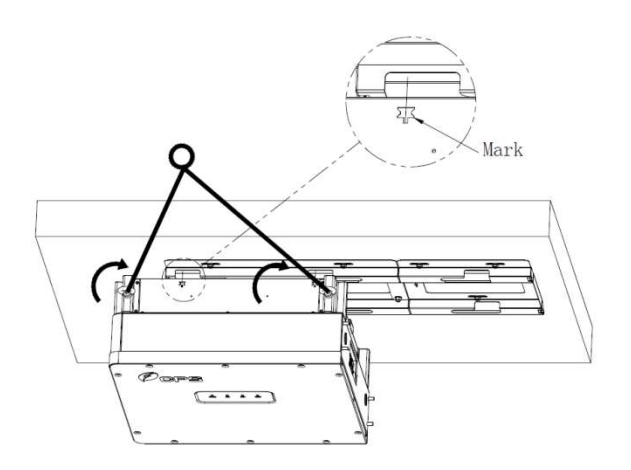

Figure 3-11 Mount the Main Enclosure on the Bracket by Lifting Sling

B. Manual mounting: Two people are needed to properly lift by the handle positions marked in Figure 3-12 and mount the inverter onto the bracket.

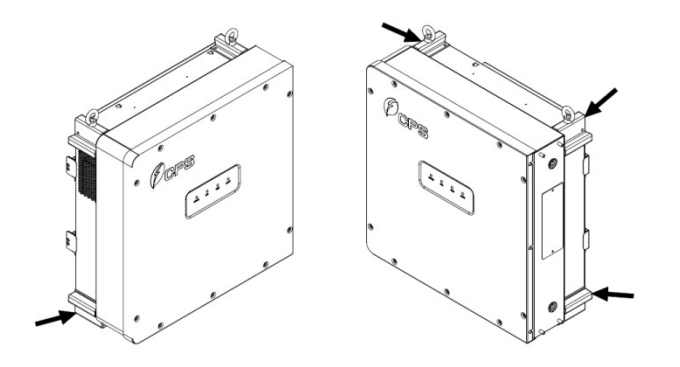

Figure 3-12 Grab Handle Position

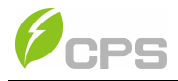

After hanging, push the enclosure to the right to its final position (**Figure 3-13**) and secure with M6x18 combination screw (torque: 53 in-lbs. (6 Nm)).

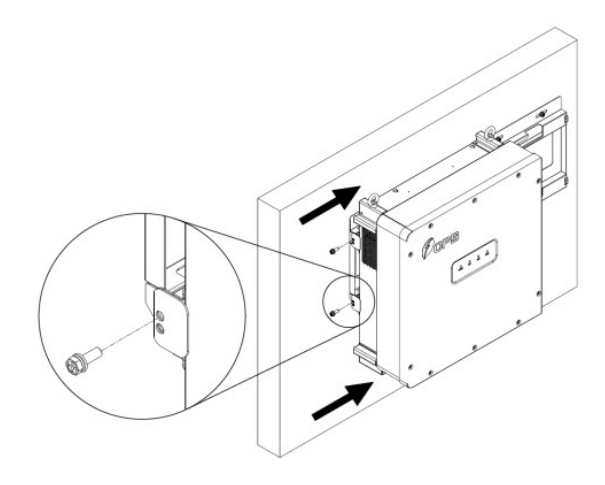

Figure 3-13 The main Enclosure Position

- (4) Install the wire box. Tool required: No. 2 Phillips head screwdriver
  - A. Remove the connector cover on the left of the wire box, Save the cover and screws (see **Figure 3-14**).

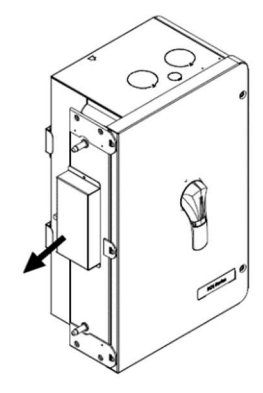

Figure 3-14 Wire Box Cover

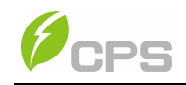

B. Aligning the mark on the wire-box with the bracket (Figure 3-15), hang the wire-box on the right side of the wall bracket. Push the wire-box left to its final position meeting the main inverter enclosure.

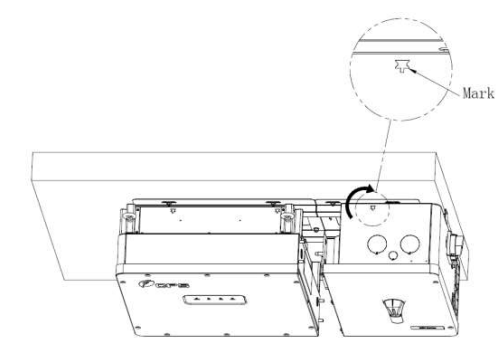

Figure 3-15 Wire-box Position

C. Connect the wire-box to the main enclosure, using the M8 Flanged Nut (4pcs) (torque: 110.6 in-lbs. (12.5 Nm). Secure the wire-box to the bracket with M6x18 combination screw (torque: 53 in-lbs. (6 Nm)) (Figure 3-16).

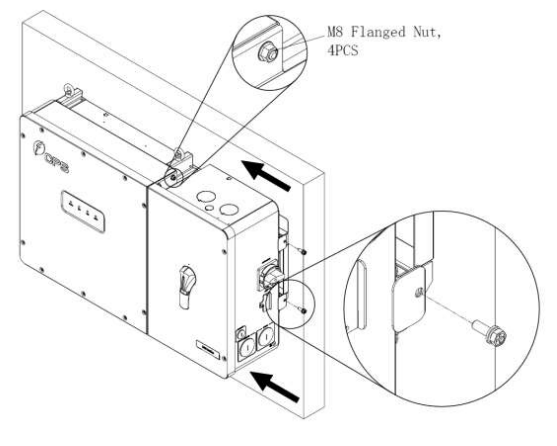

Figure 3-16 Installation of the Wire-box 23

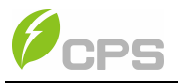

(5) **Storing the connector covers.** Tool required: No. 2 phillips head screwdriver.

Attach the inverter's connector cover and wire-box connector cover shown in Figure 3-10 and Figure 3-14 to the top of the inverter and wire-box. (**Figure 3-17**)

Torque value of 1.6N.m (14.2in-lbs.).

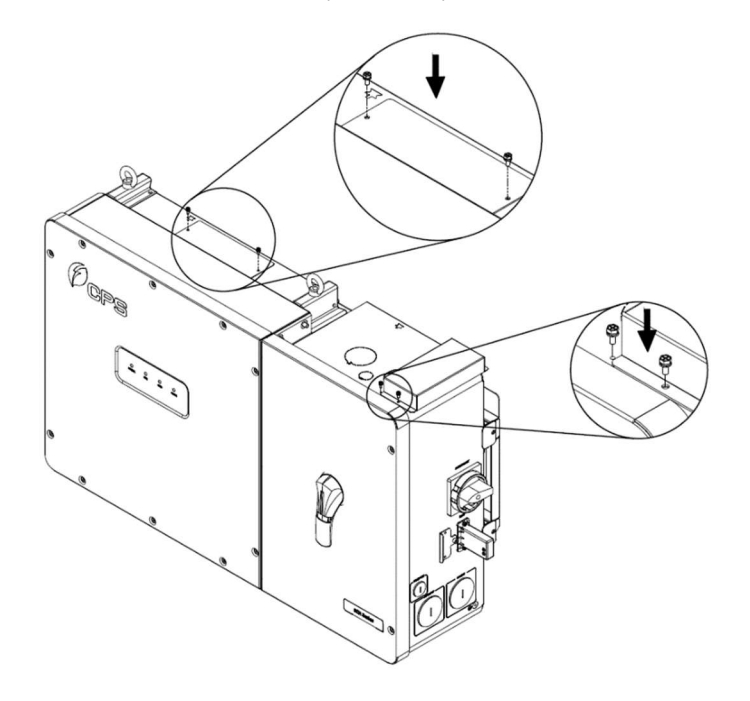

Figure 3-17 attach the Cover to the top of the Inverter

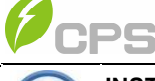

### INSTRUCTION:

The LinKit module is required for the commissioning of the inverter. This step does not need to be completed until commissioning. If multiple inverters are connected to the same data network only ONE LinKit is required. Install the LinKit in the first inverter in the network which contains the FlexGateway. <u>The LinKit should be</u> <u>removed after commissioning is complete</u>. See **Section 3.3.5** and **Chapter 4** for more information.

(6) Install the LinKit Module. Tools required: No.2 Phillips head screwdriver.

As shown in **Figure 3-16**, remove the two M4x10 fixing screws on the DB9 connector cover, rotate the DB9 connector cover to expose the connector, and install the LINKIT module by plugging into the connector and inserting the two screws just removed. Pay attention to the control torque (torque 14 in-lbs. (1.6 Nm)), to ensure that the seal remains waterproof.

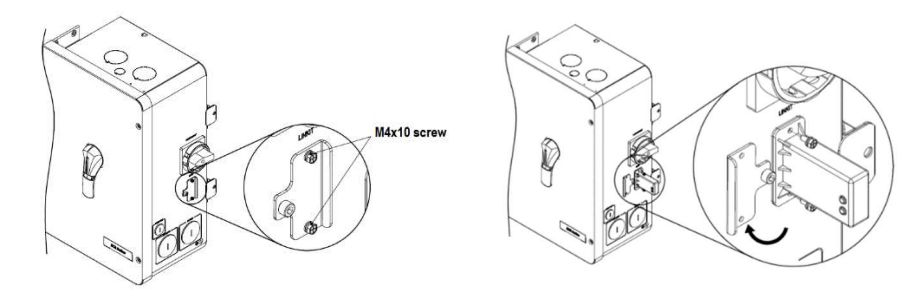

Figure 3-16 Installation of the LinKit Module

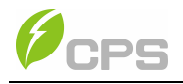

(7) Optional Anti-Theft Padlock.

The anti-theft padlock is used to prevent the inverter from being stolen when the equipment is installed outdoors. You can lock the inverter on the bracket, as shown in **Figure 3-18**:

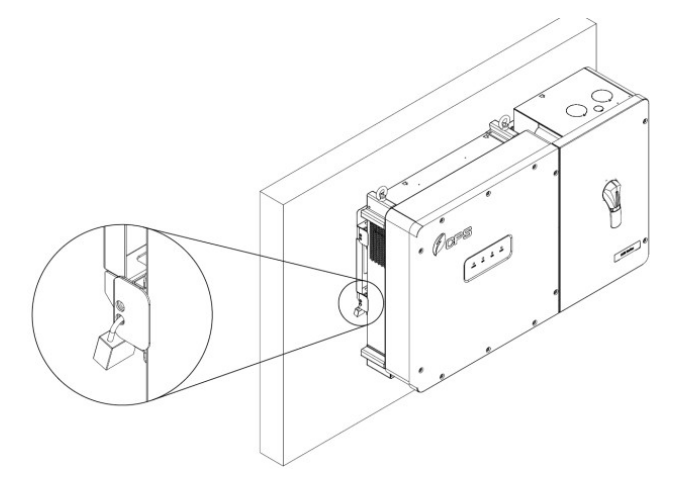

Figure 3-18 Location of the Anti-Theft Padlock

The anti-theft padlock should meet the requirement of the dimensions shown

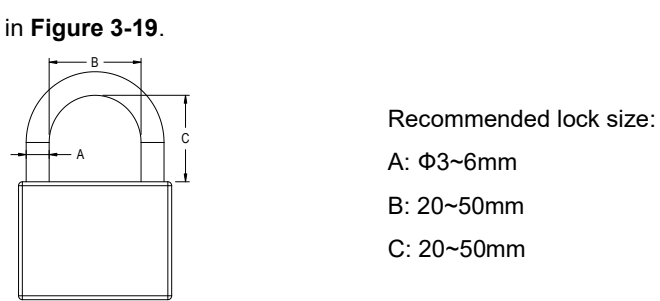

Figure 3-19 Dimensions of Anti-Theft Padlock

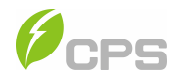

### **3.3 Electrical Installation**

#### 3.3.1 Removing/Replacing the Wire-box Cover

Tool required: No.3 Phillips head screwdriver. Tabs hold the left side of the cover in place and it is secured by two screws on the right side. Use a No.3 Philips head screwdriver to remove the 2 screws on the wire-box. Pull the right side of the cover away from the wire-box approximately 1 inch before sliding the cover right to release the tabs. This will free the cover from the enclosure and allow the cover to be removed. (See Figure 3-20)

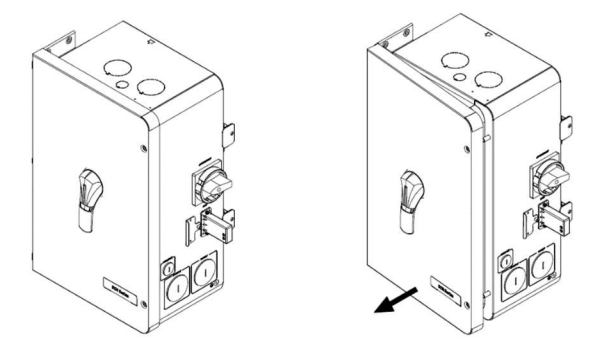

Figure 3-20 Removing the Wire-box Cover

To replace the cover, reverse the order of the above steps use a No.3 Philips head screwdriver to replace the 2 screws on the cover. Torque to 35.4 in-lbs. (4Nm).

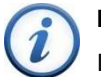

#### INSTRUCTION:

It is important to use hand tools and not power drivers. During installation hold the cover in alignment with balanced force. Partially engage screws into the threaded inserts before tightening. Maintain alignment to avoid thread damage.

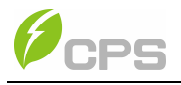

#### 3.3.2 Wire-box Details

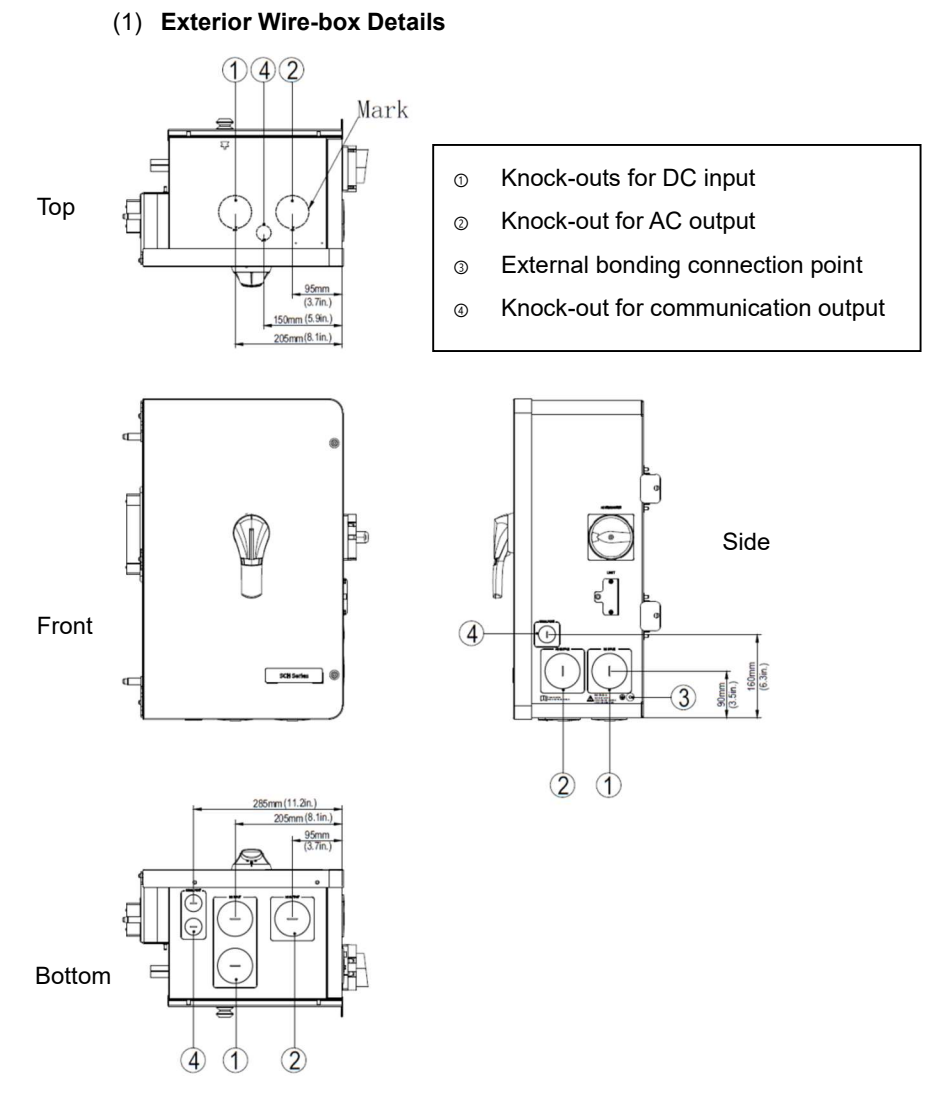

Figure 3-21 Conduit Knock-out Locations (Centralized Wire-box)

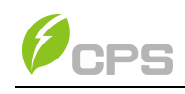

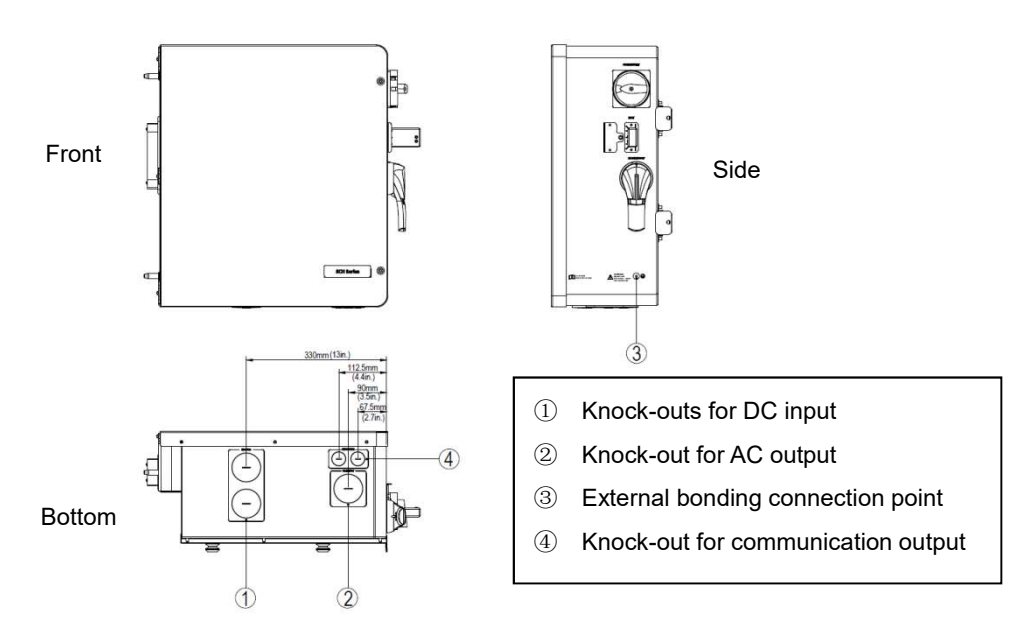

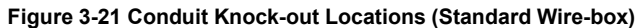

(2) Interior Wire-box Details

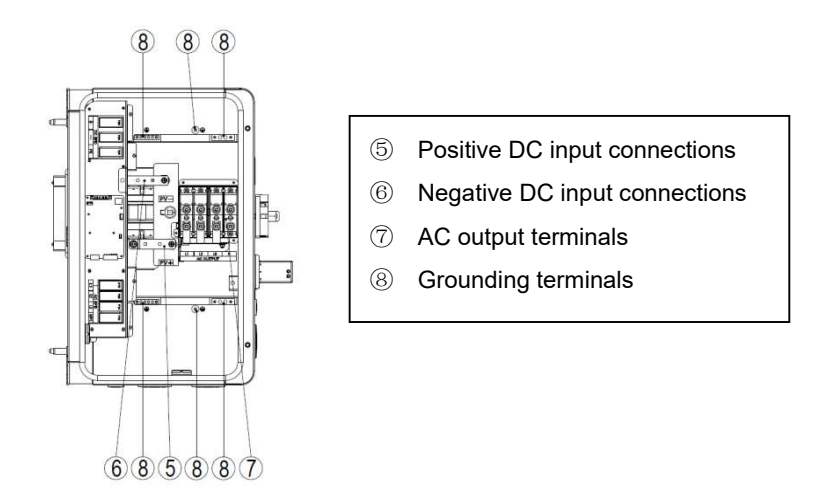

Figure 3-20 Internal Connection Points (Centralized Wire-box) 29

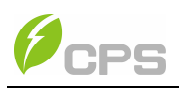

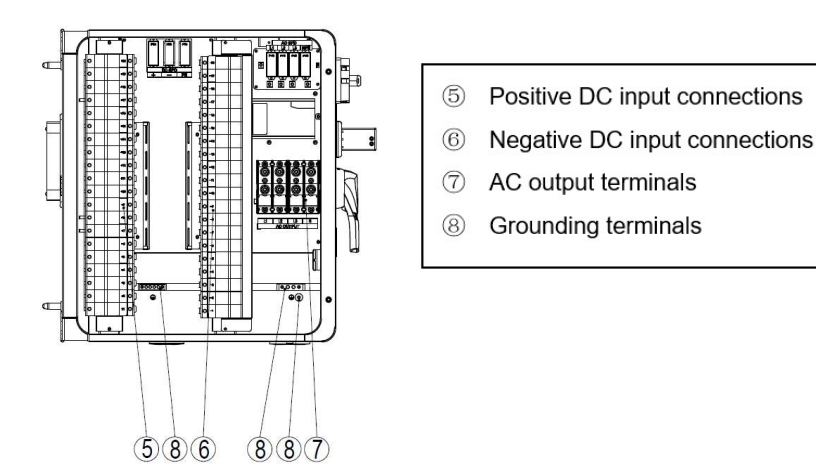

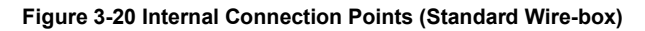

The SCH100/125KTL-DO/US-600 Inverter operates with ungrounded arrays, although the PV system requires an equipment grounding conductor.

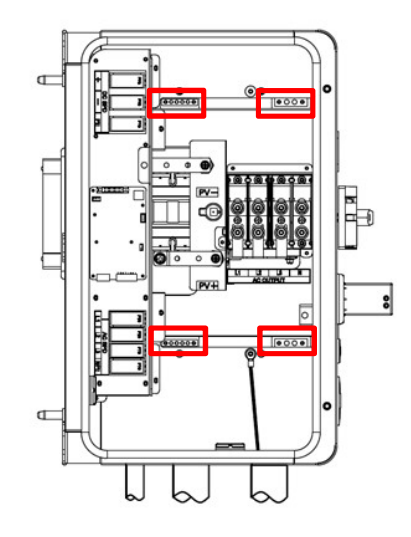

Figure 3-21 Internal Grounding Points (Centralized Wire-box) 30

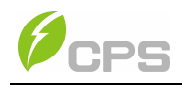

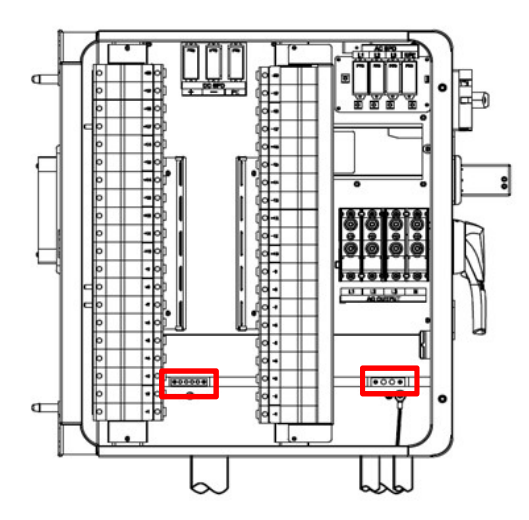

Figure 3-21 Internal Grounding Points (Standard Wire-box)

#### 3.3.3 DC Connection

# (1) DC Fuse Configuration

CPS SCH100KTL-DO/US-600 and SCH125KTL-DO/US-600 Standard wire-boxes accept 15, 20, 25 and 30A fuses. **The desired fuse must be specified when ordering the inverter.** 

Customers must verify that the appropriate fuses are installed depending on the actual configuration of PV strings.

- A. Each DC input from the PV strings requires fuse protection.
- B. The rated voltage of the fuse must be  $1500V_{DC}$ .
- C. The rated current of the fuse is generally 1.56 × short circuit current from the PV strings, rounded up to the next available fuse size.

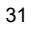

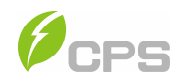

| Brand      | 15A/1500V | 20A/1500V | 25A/1500V | 30A/1500V |
|------------|-----------|-----------|-----------|-----------|
| Littlefuse |           |           |           |           |
| Adler      |           |           |           |           |
| Sinofuse   |           |           |           |           |

#### Table 3-5 DC Fuse selection (Standard wire-box)

Note 1: The 1500V<sub>DC</sub> Littelfuse KLKD fuse series are recommended.

Note 2: Two 30A fuses shall not be installed in adjacent fuse holders.

**Note 3:** The recommended fuse types are configured according to the condition that the input strings are the same.

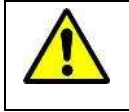

WARNING: Use of different fuses or incorrectly sized fuses can cause damage to equipment or create unsafe working conditions. Any damage resulting from incompatible fuses is <u>not</u> covered by warranty.

#### (2) DC Conductor Connections

To ensure the optimum performance of the inverter, please read the following guidelines before performing any DC connections:

- Confirm the DC configuration and ensure that the maximum open circuit voltage of the PV modules is lower than 1500V<sub>DC</sub> under any conditions;
- B. Confirm that the PV strings for the MPPT of the inverter are of the same type and specification before connection. The number of PV modules per string, orientation, and tilt of modules should all be the same per 1 inverter.

Note: The temperature rating of the conductors should be no less than 90°C (194°F).

C. Check the polarity (Figure 3-22) before terminating the DC
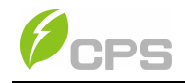

conductors according to the following steps:

- i. Use a multi-meter at the end of the PV string to check the polarity.
- ii. The positive (+) terminal of conductor should match the positive (+) terminal of inverter's DC input.
- iii. The negative (-) terminal of conductor should match the negative (-) terminal of inverter's DC input.

# NOTICE:

It is important to use a multi-meter, rated at least 1500V to check the polarity of the DC input conductors to avoid any risk of reverse polarity.

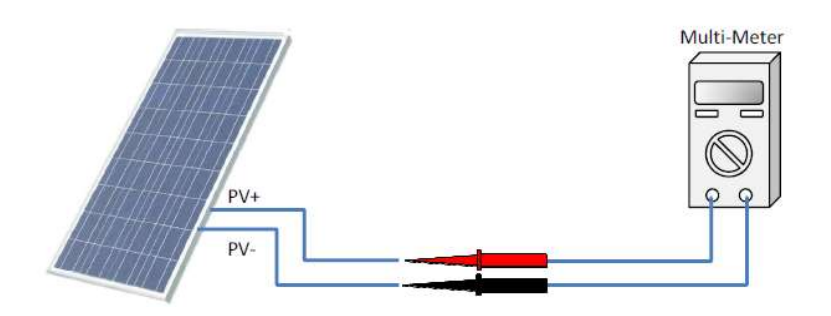

Figure 3-22 Polarity Check

 Remove the liquid-tight hole plugs from the DC input of the wirebox and install 2 inch conduit and conduit fittings into the holes.
Proper fittings must be used in order to maintain the weatherproof seal. Then route the conductors through the conduit inside the wire-box

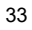

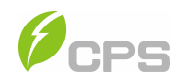

#### Table 3-7 Tools Required for Conductor Termination

| Tools                    | Remark                          |
|--------------------------|---------------------------------|
|                          | PV String connections (Standard |
| No. 2 Phillips bit and a | wire-box)                       |
| Torque driver            | PV output conductor connections |
|                          | (Centralized wire-box)          |
| Diagonal pliers          | Cut cable                       |
| Wire stripping pliers    | Remove jacket                   |

Choose the conductor size and material for the inverters according to the following configuration table:

| Terminal           | Cable                                                                                                    |
|--------------------|----------------------------------------------------------------------------------------------------|
| DC input ( + / - ) | Screw Clamp Fuse Holder: 12 - 6AWG (Copper only)<br>Standard wire box                                                          |
| DC input ( + / - ) | Busbar: 1AWG - 250kcmil CU/AL. *Lugs not supplied.*<br>Use 3/8" tubular lug sized for the application.<br>Centralized Wire-box |
| Ground terminals   | 12 – 6AWG                                                                                                    |

#### Table 3-3 Cable Specifications

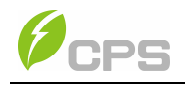

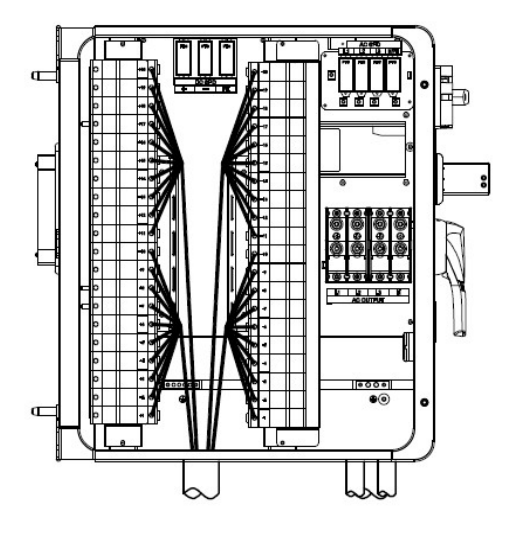

Figure 3-22 connect the DC cable (Standard wire box)

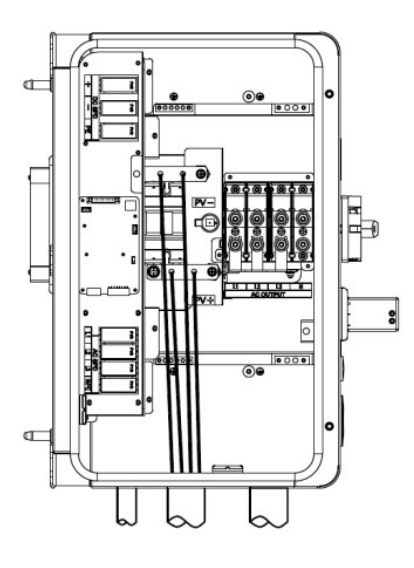

Figure 3-23 Connect the DC cable (Centralized Wire-box)

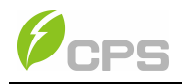

E. Strip approximately ½ inch of the cable jacket from the end of the string conductor. Insert the conductor into the fuseholder terminal ensuring the stranding of the conductor remains firmly twisted and does not separate. Tighten the screw to secure the conductor in the fuseholder.

Tools required: No. 2 Phillips bit and a Torque driver.

Torque value: 26.5 in-lbs. (3Nm)

**Note**: If you are using the **Centralized Wire-box** M8 Stud Type busbar (Wire range: 1AWG – 250Kcmil CU/AL, Lugs not supplied)

#### 3.3.4 AC and Ground Connection

The following section describes how to connect the AC and ground cables between the inverter and the AC grid.

(1) Remove the liquid-tight hole plug from the AC input of the wire-box and install 2 inch conduit and conduit fittings into the hole. Proper fittings must be used in order to maintain the weatherproof seal. Then route the cables through the conduit inside the wire-box.

| No. | Tools                  | Remark                          |
|-----|------------------------|---------------------------------|
| 1   | 1.5mm flat screwdriver | RS485 communication terminal    |
| 2   | 10mm hex head wrench   | External bonding (if necessary) |
| 3   | 13mm hex head wrench   | AC terminal block               |
| 5   | Diagonal pliers        | Cut cable                       |
| 6   | Wire stripping pliers  | Remove jacket                   |
| 7   | Crimping pliers        | Crimp terminal                  |

**Table 3-8 Tools Required for Cable Termination** 

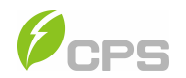

#### Table 3-9 Torque value

| Location                 | Torque              |
|--------------------------|---------------------|
| AC output terminal block | 15 Nm (132 in-lbs.) |
| Internal grounding bar   | 4 Nm (35.4 in-lbs.) |
| Internal grounding stud  | 4 Nm (35.4 in-lbs.) |
| External bonding point   | 4 Nm (35.4 in-lbs.) |

Choose the AC conductors according to the following configuration table:

## Table 3-10 Cables specifications

| Position      | Co                  | nductor Size              |
|---------------|---------------------|---------------------------|
|               | 3 - 3/0AWG (Copper) | 2AWG recommended (Copper) |
|               | 2 - 3/0AWG          | 1AWG recommended          |
| (L1/L2/L3/IN) | (Aluminum)          | (Aluminum)                |
| PE            | 6 - 4AWG(Copper)    | 6AWG recommended (Copper) |

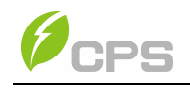

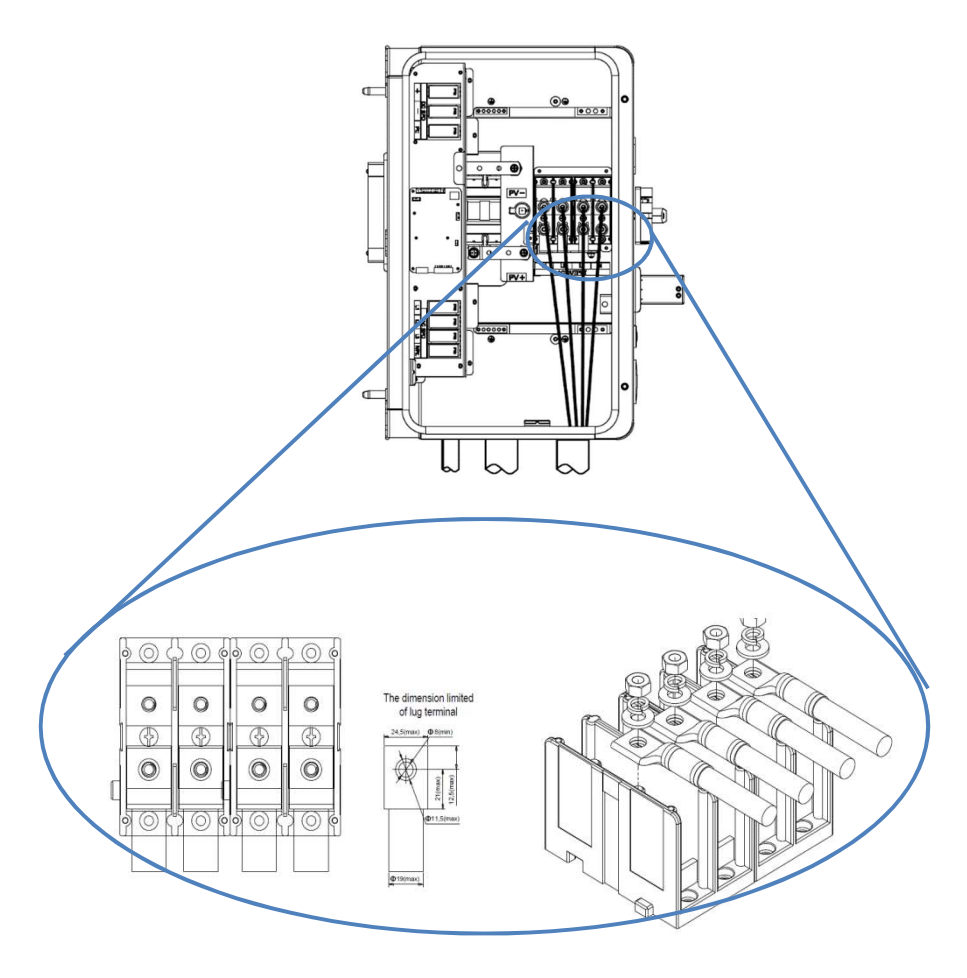

Figure 3-26 AC Output Cable Connection (Centralized Wire-box)

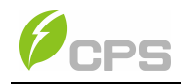

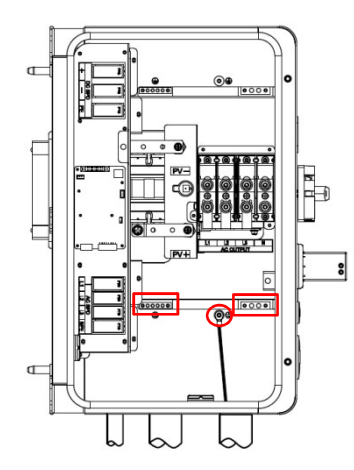

Figure 3-27 Ground Connections (Centralized Wire-box)

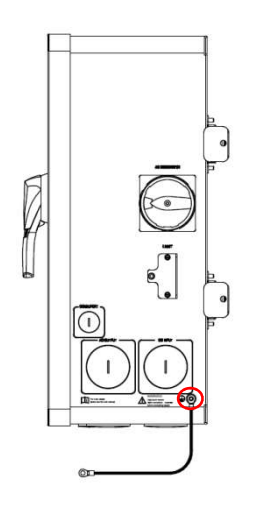

Figure 3-28 External Bonding Location

(2) Connect the AC (L1, L2, L3, N) conductors to the terminal block and connect the grounding conductor to the internal grounding terminal block. The neutral conductor is optional.

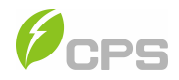

Since the neutral is used by the inverter for voltage sensing only, the neutral does not carry current. The size of the neutral may be reduced to a conductor no smaller than the EGC or 8 AWG, which is the smallest acceptable wire for the terminal block.

(3) When the output of the inverter is connected to the grid, an external AC circuit breaker is required to be installed to safely disconnect the inverter from the grid should an overcurrent occur. Either a 3-pole or 4-pole AC circuit breaker may be selected as per the following recommendation. Selecting a breaker of another size may either result in nuisance tripping or rejection from the AHJ.

| Inverter                | AC breaker rated current (A) |
|-------------------------|------------------------------|
| CPS SCH100KTL-DO/US-600 | 150A                         |
| CPS SCH125KTL-DO/US-600 | 175A                         |

#### Table 3-11 Specification of AC breaker selection

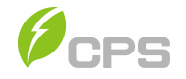

The SCH100KTL-DO/US-600 and SCH125KTL-DO/US-600 inverters operate at  $600V_{AC}$ /Wye output. If another voltage/configuration is required a transformer may be necessary.

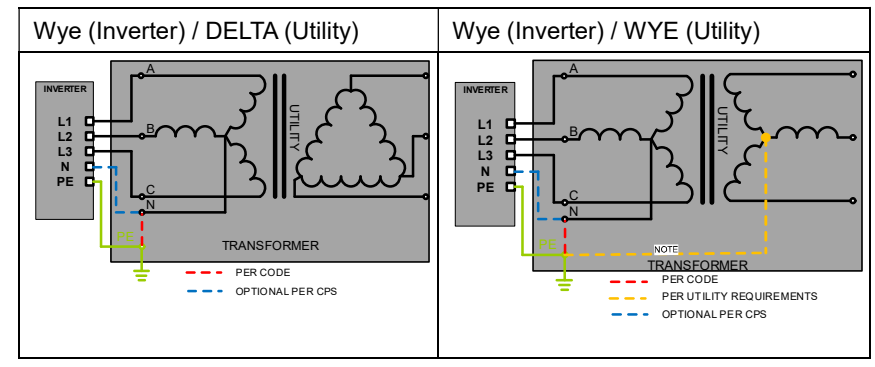

Figure 3-29 AC Acceptable Transformer Winding Configurations

## NOTES:

- The nearest upstream transformer must be a grounded WYE on the inverter side. The Neutral on the Utility Side (H0) and Inverter Side (X0) may be connected internally and brought out as one terminal in the LV compartment and labeled (H0X0).
- 2. Transformer short-circuit impedance (Z%) should be less than 6%.
- 3. The transformer VA rating must be at least 100% of the sum of the connected inverter VA ratings.
- 4. CPS recommends the transformer VA rating be selected based on IEEE C57.159-2016 <u>Guide on Transformers for application in Distributed</u> <u>Photovoltaic (DPV) Power Generation Systems</u>. It is the responsibility of the system designer to determine and take in account the reliability of the transformer or other system parameters.
- 5. The transformer does not require a static shield.

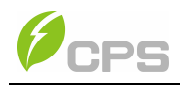

- The maximum number of inverters connected to a single transformer is 50.
- 7. The recommended maximum voltage-drop on the Inverter to Point of Common Coupling (to the grid) is 2% at full load – including conductor temperature considerations. Voltage drop greater than 2% may require changing the transformer tap or as a last resort adjusting the GridMaxVolt trip point settings.

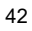

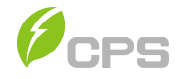

**Note:** If aluminum conductors are being used CPS recommends the following steps to prepare each conductor prior to landing and terminating to the AC terminal block:

- Strip the outer insulating jacket from the conductor and use care so as not to nick any of the strands.
- (2) Using a utility knife, gently strip the top layer of the aluminum conductors

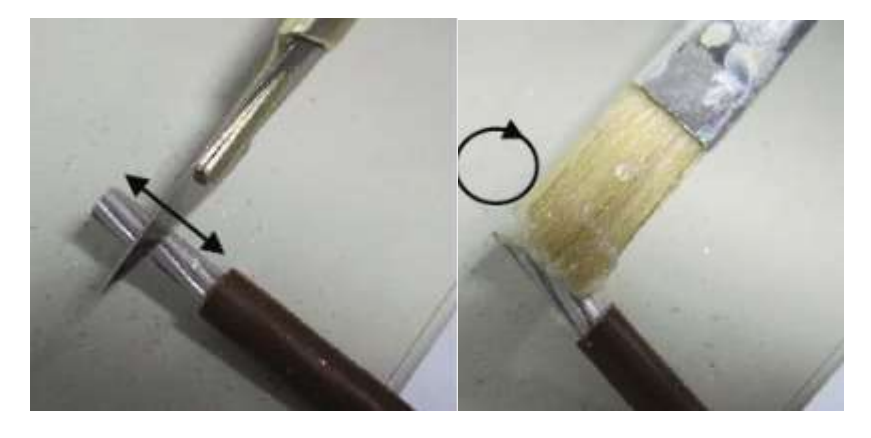

Figure 3-30 Preparing Aluminum Conductors prior to connecting

(3) After removing the oxidized layer, immediately apply neutral grease (Noalox or an acid- and alkali-free Vaseline) and connect the conductor immediately to the terminal. Perform these steps on one cable at a time. If the process is stopped or delayed before applying the grease and continued later the conductor must be scraped again. It takes roughly 30-60 seconds for an oxidized layer to form on top of the conductors.

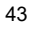

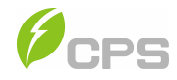

#### 3.3.5 Communication Connection

CPS SCH100KTL-DO/US-600 and SCH125KTL-DO/US-600 inverters support industry standard SunSpec and Modbus RS485 communication. Below is a description of the components of the communication card and its location in the inverter wire-boxes.

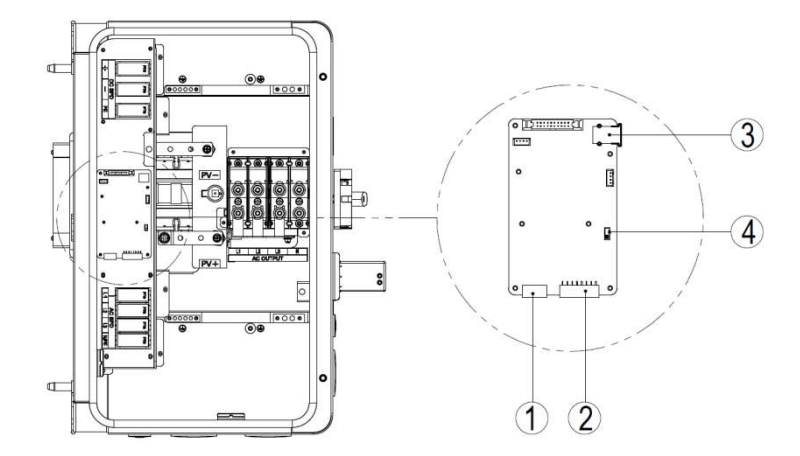

Figure 3-31 Communication Board (Centralized Wire-box)

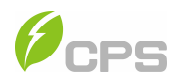

| ltem              | Picture       | Configuration description  |
|-------------------|---------------|----------------------------|
|                   |               | 1. 12V+                    |
|                   | -             | 2. 12VGND                  |
| (1) RS485         | -             | 3. RS485+                  |
| (Debug only)      |               | 4. RS485-                  |
|                   |               | 5. COM                     |
|                   |               | 1. NC                      |
|                   |               | 2. NC                      |
|                   |               | 3. RS485+                  |
| ② RS485 port      | Plan          | 4. RS485-                  |
| (8-pin connector) | CREEEE        | 5. GND                     |
|                   |               | 6. RS485+                  |
|                   |               | 7. RS485-                  |
|                   |               | 8. GND                     |
| ③ USB port P6     |               | Firmware upgrade via USB   |
| ④ Selector        |               |                            |
| switch for        |               |                            |
| setting the       | 1 <b>S1</b> 2 | 1. Disable the termination |
| 120Ω terminal     |               | resistor                   |
| resistor of the   |               | 2. Enable the termination  |
| RS485             |               | resistance                 |
| communicati       |               |                            |
| on S1             |               |                            |

#### Table 3-12 Communication Connection Interfaces

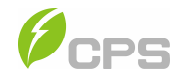

## RS485 communication cable connection 2:

Choose the RS485 communication cables according to the following table:

| Table 3-11 Cables specifications |                                                 |
|----------------------------------|-------------------------------------------------|
|                                  | Cable                                           |
| RS485                            | UTP CAT-5e or 3x 22 - 18AWG communication cable |
| communication                    | (e.g. Belden 3106A)                             |

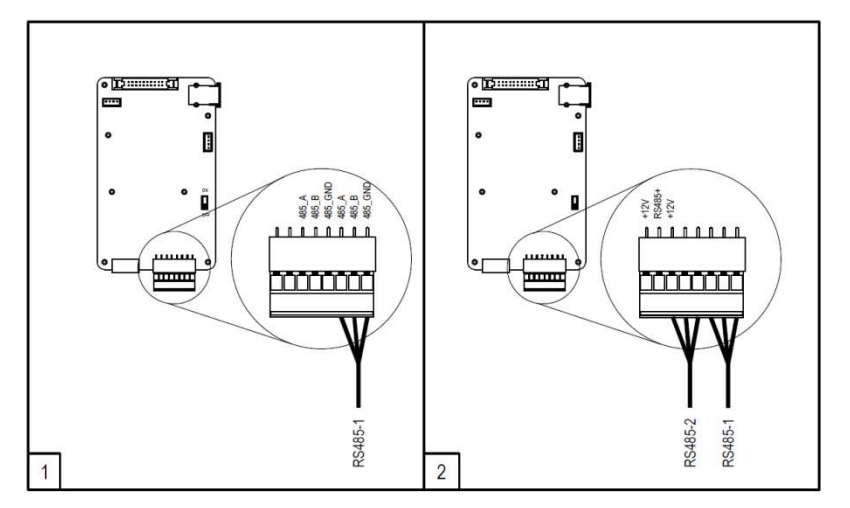

#### Figure 3-32 RS485 Connection

- 1. Cable connection of RS485 communication (1 inverter): 8 pin connector
- 2. Cable connection of RS485 network communication (multiple inverters): 8 pin connector

It is recommended that industrial grade RS485 cable be used in lieu of unshielded twisted pair. Communication cable such as (CAT5) or Belden 3106A cable for RS485 5-pin connector is preferred.

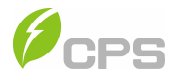

#### RS485 network connection:

When the inverters are monitored via the RS485 communication, a unique RS485 address for each inverter can be set up through the LinKit module and application. The LinKit is installed in the first inverter in the network. Use the app to assign an address to each inverter on the network.

Up to 32 inverters can be connected together in the RS485 communication network. The daisy-chain topology is recommended for the RS485 network connection, as shown in **Figure 3-33**. It is important to daisy chain the inverter RS485 connections to minimize noise and bus reflections. Other communication topologies, such as the star networks, are not recommended.

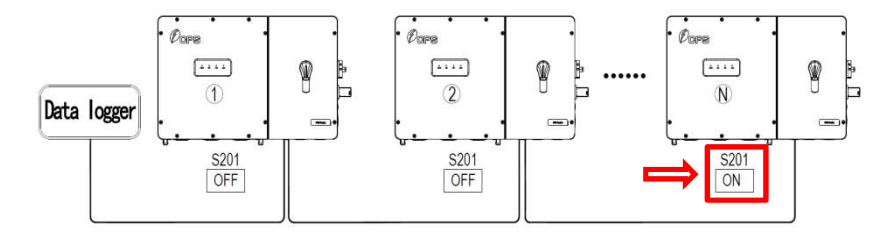

#### Figure 3-33 RS485 Network Connection

If there are multiple inverters in the RS485 network, the selector switch S1 (S201 as depicted) of the last inverter in the daisy-chain should be in ON position, to have the 120ohm terminal resistor enabled. The selector switch S1 of all other inverters should be in the OFF position to disable the terminal resistor.

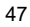

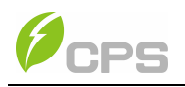

Warning: Risk of Electric Shock.

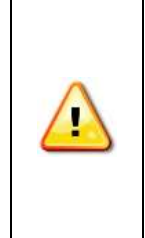

Make sure all DC and AC power to the unit has been disconnected before opening the inverter wire-box and ensure that hazardous high voltage and power inside the equipment has been discharged. Wait at least 5 minutes before opening the wirebox.

- (1) Open the inverter wire-box (See section 3.3.1).
- (2) Bring the communication cables into the wire-box through the provided knockout holes at the bottom. Ensure the proper fittings are used in order to provide a weatherproof seal.
- (3) Connect the RS485 wires to the green connector ensuring correct polarity, using a shielded twisted pair cable.
- (4) If the inverter is the last Modbus device in the daisy chain, make sure the Modbus termination switch S1 is in the ON position enabling Modbus termination. Do not turn the switch to the ON position in any other inverters of the daisy chain.

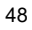

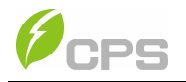

# Chapter 4 Commissioning (Via internal Wireless)

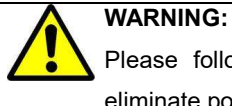

Please follow the guidelines below before on-grid operation to eliminate possible dangers to ensure safety.

## 4.1 Commissioning Checklist

## 4.1.1 Mechanical Installation

Make sure that the mounting bracket is secure and all the screws have been tightened to the specified torque values. 35.4 in-lbs. (4Nm)

#### 4.1.2 Conductor Connections

- The polarity of DC input cables must be correct, and the DC Switch should be in the "OFF" position.
- Make sure all conductors are connected to the correct terminals with the proper torque.

|         | • |                |
|---------|---|----------------|
| ocation |   | Torque Value   |
| 0 1 1   |   | 400.0.1.11. (4 |

| Location                 | Torque value          |
|--------------------------|-----------------------|
| AC output terminal block | 132.8 in-lbs. (15 Nm) |
| DC terminals             | 20 in-lbs. (2.3 Nm)   |
| Internal grounding bar   | 35.4 in-lbs. (4 Nm)   |
| Internal grounding stud  | 35.4 in-lbs. (4 Nm)   |
| External bonding point   | 35.4 in-lbs. (4 Nm)   |

All conductors employ proper cable management, avoiding abrasions and sharp edges. (Please refer to 3.3 Electrical installation)

### 4.1.3 Electrical Check

- > Make sure that the AC circuit breaker is appropriately sized.
- > Test whether the AC voltage is within the normal operating range.
- > Confirm the DC open circuit voltage of input strings is less than 1500V.

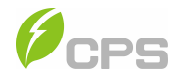

#### 4.2 Commissioning Steps

Complete the checklist above before commissioning the inverter as follows:

- (1) Turn on the AC circuit breaker.
- (2) Turn on the DC circuit breaker.

(Skip these two steps if there are no circuit breakers.)

(3) Switch the DC Switch to the "ON" position. When the energy supplied by the PV array is sufficient, the LED of inverter will light up. The inverter will then start up.

#### 4.3 Connection to the inverter – Wireless

Once powered, the inverter will automatically create a wireless network which will be visible as an Access Point from the user devices (tablet, smartphone, etc.)

 Download the LinKit APP by scanning the QR code below or searching "LinKit" in the Google Play Store or Apple App Store.

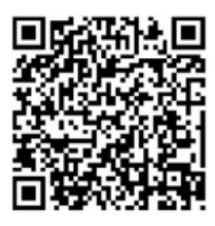

- (2) Make sure the LinKit module is plugged in to the inverter (or first inverter in the data network) and open the APP.
- (3) Enable the wireless connection on the device which is being used for the board setup (tablet, smartphone or PC) and connect it to the Access Point created by the inverter system. The name of the wireless network created by the system will be: ZELK-XXX where "X" can be found on the "LinKIT Label" placed on the side of the inverter).

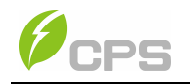

| ell中国联通 4G 16:05 @ f ♥ \$ 51% ■ | Continues WI AN                                                            | @ 7 \$ 88% <b>=</b>                             |
|---------------------------------|----------------------------------------------------------------------------|-------------------------------------------------|
|                                 | UNUUSE A INCLIVIONN                                                        |                                                 |
|                                 | advertising                                                                | أ 🕈 ا                                           |
| 6                               | ChinaNet-gGKk                                                              | ê 🕈 🕕                                           |
| CPS                             | chint_mes                                                                  | a 🕫 🕕                                           |
| AMERICA                         | ZELK-00000318                                                              | <b>≜</b> ≆ (Ì)                                  |
|                                 | ZELK-00000328                                                              | <b>≜</b> ≑ (Ì)                                  |
| Control Had second and          | ZELK-000324                                                                | ê 🗢 🕕                                           |
| Setup the product               | zxrabbit                                                                   | a 🗢 🚺                                           |
|                                 | Other                                                                      |                                                 |
| Activate a site                 |                                                                            |                                                 |
|                                 | Apps Using WLAN & Cellula                                                  | ir >                                            |
| Manage my site                  |                                                                            |                                                 |
|                                 | Enable WAPI                                                                |                                                 |
|                                 |                                                                            |                                                 |
|                                 | Ask to Join Networks                                                       | 0                                               |
|                                 | Known networks will be joined auto<br>networks are available, you will hav | ematically. If no known<br>to manually select a |

Figure 4-1 LinKIT Connection

(4) Input the password "PASSWORD" then set the grid "Regulation, PV Link Type, Neutral Line, RS485 and Inverter Clock" as shown in Figure **4-2**.

09:53

SCH125KTL-DO/US-600

@ 🕂 🕏 87% 🔳)

| •□中国联通 🕈 | @ 🕈 🕇 88% 🔳                            | 09:51                                                                     | 🕻 LinKIT Beta 📶 😤                                             |
|----------|----------------------------------------|---------------------------------------------------------------------------|---------------------------------------------------------------|
|          | isword for "ZELK-00000318"             | e password for "ZELK-                                                     | Enter th                                                      |
|          |                                        | Enter Password                                                            | Cancel                                                        |
|          |                                        |                                                                           | Password                                                      |
| ſ        | y bringing your<br>th has connected to | ss this WLAN network<br>hone, iPad, or Mac wh<br>las you in their contact | You can also acce<br>iPhone near any iP<br>this network and h |
|          |                                        |                                                                           |                                                               |

| Password                                        | Ū.                                                                                                  |                                | 14             |
|-------------------------------------------------|----------------------------------------------------------------------------------------------------|--------------------------------|----------------|
| You can also<br>iPhone near a<br>this network a | access this WLAN network by br<br>ny iPhone, iPad, or Mac which h<br>and has you in their contacts. | inging your<br>is connected to |                |
|                                                 |                                                                                                    |                                | Regulation     |
|                                                 |                                                                                                    |                                | Pv Link Type > |
| qw                                              | ertyu                                                                                               | i o p                          | Neutral Line   |
| a s                                             | dfghj                                                                                               | k I                            | Rs485          |
| ŵΖ                                              | xcvbn                                                                                               | m 🗵                            | Inverter Clock |
| .?123                                           | space                                                                                               | Join                           | Cancel Next    |

Figure 4-2 System setting

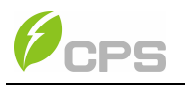

### INSTRUCTION:

Please check with your local electricity supply company before selecting a grid standard. If the inverter is operated with a wrong grid standard, the electricity supply company may cancel the interconnection agreement. Placing the inverter into operation before the overall system complies with the national rules and safety regulations of the application is not permitted.

- **Regulation**: Selecting a grid standard
- Neutral Line Setting: Enter whether a neutral line is installed.
- RS485: Choosing the communication data Modbus Address and Baud Rate.
- Inverter Clock: Setting the system clock.

When the device screen shows the normal operation status (**Figure 4-3**) and the "RUN" light on the inverter's LED indicator panel is illuminated, this is an indication that the grid connection and power generation are successful.

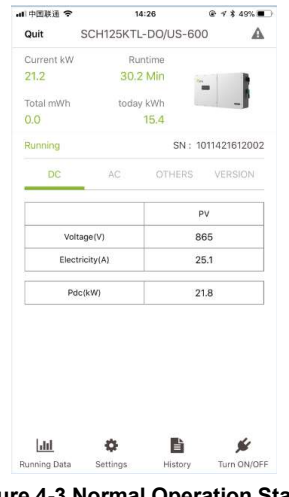

Figure 4-3 Normal Operation Status 52

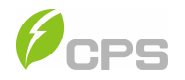

If the inverter fails to operate normally, the inverter's "FAULT" light will illuminate and the fault information will show on the Device screen. Accessing the "History" will allow the user to check the detail as shown

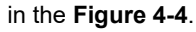

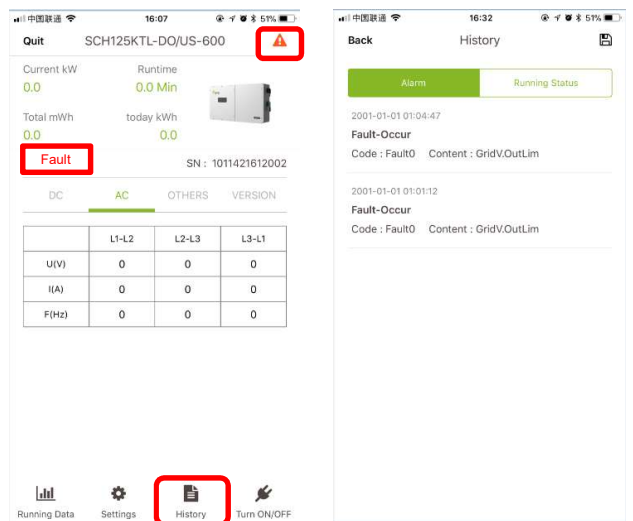

Figure 4-4 Fault Information Interface

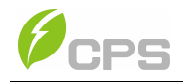

# **Chapter 5 APP Interface**

## 5.1 Overview

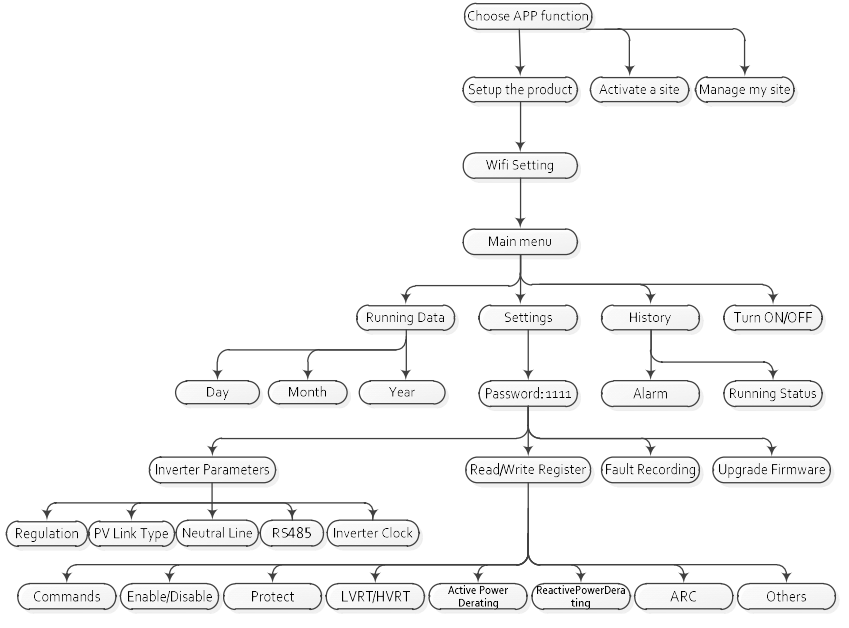

Figure 5-1 Application Interface Tree

#### 5.2 Main Menu

From the Main menu the following sub-menus are accessible:

- Running Data
- Settings
- History
- Turn ON/OFF

The main menu screen provides information tabs for DC, AC and "Other" production values as well as "Version" information as seen in **Figure 5-2**.

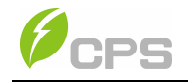

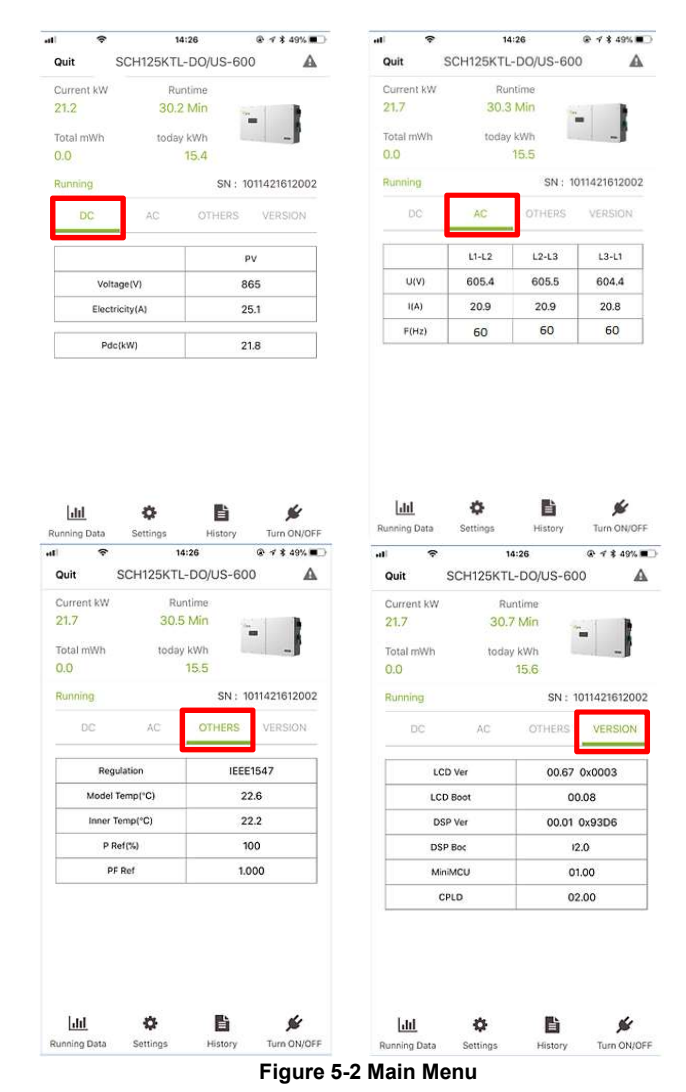

### 5.3 Running Data

The Running Data sub-menu provides the power generation view with Current, Day, Month, Year and Total as shown in **Figure 5-3**.

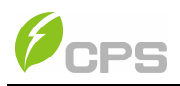

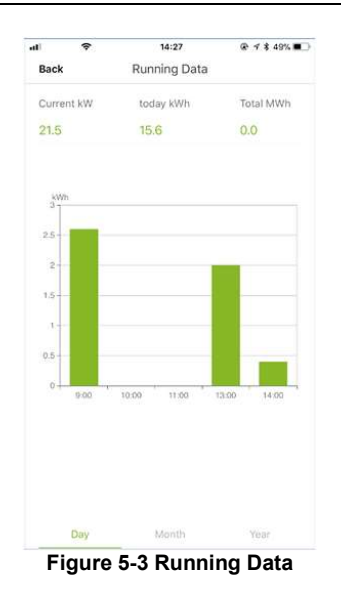

## 5.4 Settings

To access the Settings page input the password "1111".

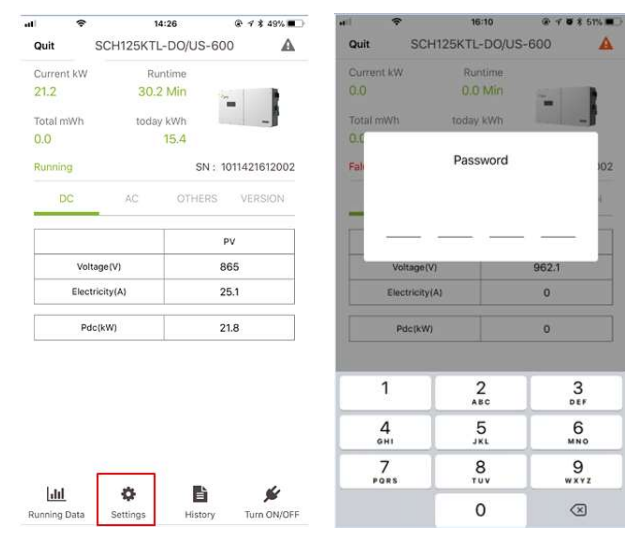

Figure 5-4 Accessing Settings

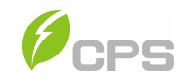

The Settings menu allows access to the following sub-menus:

- Inverter Parameters
- Read/Write Register
- Fault Recording
- Upgrade Firmware

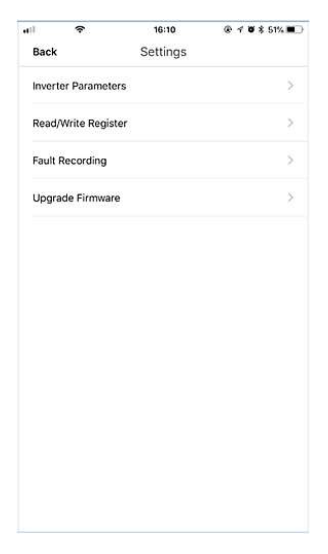

Figure 5-5 Settings Sub-menu

#### 5.4.1 Inverter Parameters

The Inverter Parameters section provides access to the following submenus: Regulation, PV Link Type, Neutral Line, RS 485, Inverter Clock and Change Password as shown in **Figure 5-6**. The current settings, made during the commissioning step will be visible.

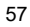

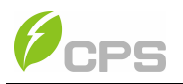

| ail . |            | 16:10           | @ 7 8 8 51% .        |
|-------|------------|-----------------|----------------------|
| Bac   | k          | Inverter Settin | ig                   |
| Reg   | ulation    |                 | IEEE1547 >           |
| Pv L  | ink Type   | P               | arallel connection > |
| Neu   | tral Line  | Not co          | onnected to N line > |
| Rs4   | 85         |                 | 1/9600 >             |
| Inve  | rter Clock | 201             | 8-01-24 16:10:27 >   |
| Cha   | nge Passwo | ord             | >                    |
|       |            |                 |                      |
|       |            |                 |                      |
|       |            |                 |                      |
|       |            |                 |                      |
|       |            |                 |                      |
|       |            |                 |                      |
|       |            |                 |                      |

Figure 5-6 Inverter Parameter Settings

## 5.4.2 Read/Write Register

The Read/Write Register provides access to the following sub-menus:

- Commands
- Enable/Disable
- Protect
- LVRT/HVRT
- Active Power Derating
- Reactive Power Derating
- Others

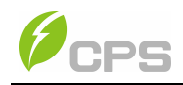

| •11 | ę                       | 16:15        | @ 🕈 🖉 💲 51% 🔳             |
|-----|-------------------------|--------------|---------------------------|
| Bac | k Read                  | I/Write Regi | ster                      |
|     | Commands                | E            | nable / Disable           |
|     | 11                      |              | 39                        |
|     | Protect                 |              | LVRT / HVRT               |
|     | 36                      |              | 32                        |
|     | ActivePower<br>Derating | F            | ReactivePower<br>Derating |
|     | 17                      |              | 17                        |
|     | Others                  |              |                           |
|     | 27                      |              |                           |

Figure 5-7 Read/Write Register

#### 5.4.2.1 Commands

The following 9 options are available in the Commands menu:

- Power On/Off: Manual Power ON/OFF is required after regulation setting or manual (fault) shut-down.
- Force Restart: If a fault shutdown occurs, a severe fault may have occurred inside the inverter. The user can perform a force reboot for one time per Power-on in this menu if the user needs to restart the inverter.
- Factory Reset: The manufacturer's parameter default values can be restored when the inverter is not in operation mode. Otherwise "Fault Operated" will be reported.
- MPPTScan: Used to execute the MPPT scanning manually. The device screen will skip to normal operation interface if the MPPT

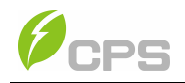

scanning succeeds or remain on the "**MPPTScan menu**" interface if the scanning fails.

- ArcDetect: Execute the "ARC Detect". The inverter will stop operating and test AFCI.
- ArcAlarmClear: Used to clear the ARC fault. The operation result will appear on the Device, i.e. "Succeed" or "Failed".
- **PF\_Remote**: Used for Reactive Power Derating.
- P\_Remote: Used for Reactive Power Derating.
- **Q\_Remote**: Used for Reactive Power Derating.

| el.   | *         | 16:15    | @ 🕈 🖉 🕸 51% 🔳 🗋 |
|-------|-----------|----------|-----------------|
| Back  |           | Commands |                 |
| CMD   | PowerOn   | Off      | >               |
| CMD   | ForceRest | art      | 2               |
| CMD_  | FactoryRe | set      | >               |
| CMD.  | AutoTest  |          | 8               |
| CMD_  | MPPTSca   | n        | >               |
| CMD_  | ArcDetect |          | >               |
| CMD.  | ArcAlarm( | Clear    | >               |
| PF_R  | mote      |          | 0 >             |
| P_Ren | note      |          | 0%>             |
| Q_Rer | note      |          | 0 % >           |
| CEI   |           |          | >               |
|       |           |          |                 |
|       |           |          |                 |

Figure 5-8 Command Sub-menu

**MPPT scan** function is factory set to **Enabled**, yet can also be set to **Disabled**. When the MPPT scan function is enabled, the scan occurs every 60 minutes. The inverter will scan the maximum power point in the MPPT range when the total input power is lower than 90% of the active power.

Once this MPPT scan function is activated on the device, it will search

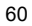

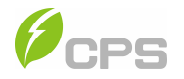

the maximum power point at a voltage step of 5V in the MPPT range for full load and retrieve the maximum power point.

**ArcDetect** and protection is mainly divided into two parts; the Arcing check board is responsible for whether there is Arcing in line, and transfer Arcing protection signal to the DSP in the dominating control board. The control board DSP is responsible for the control of removing the inverter from the grid after receiving the Arcing signal to ensure safety. The Arcing board failure will cause 'ARC board err' shown on the device and it will not connect to the grid until the arc board is OK. If there is an Arcing fault, the device displays the fault which can only be cleared manually.

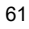

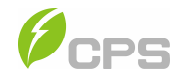

## 5.4.2.2 Enable/Disable

# Enable/Disable is used to enable or disable the functions and

protect the following parameters:

| 16:20<br>Enable / Disal | @ <b>7 0 8</b> 51% <b>■</b> ⊃<br>ble                                                                                         | uil 중 16:21<br>Back Enable / D                |                                                 |
|-------------------------|----------------------------------------------------------------------------------------------------|-----------------------------------------------|-------------------------------------------------|
| p                       | 3 >                                                                                                    | GridOV1ProEn                                  | Enable >                                        |
| lodeSeclect Disa        | ble dispatch mode >                                                                                                    | GridOV2ProEn                                  | Enable >                                        |
| leSeclect Disa          | ble dispatch mode >                                                                                                    | GridOV3ProEn                                  | Disable >                                       |
|                         | Enable >                                                                                                    | GridUV1ProEn                                  | Enable >                                        |
|                         | Disable >                                                                                                    | Grid IV/2ProEn                                | Enable X                                        |
| 0                       | 0 >                                                                                                    | Grid IV 3ProEn                                | Enable )                                        |
| etEn                    | Disable >                                                                                                    | GridOE1ProEn                                  | Enable                                          |
|                         | Enable >                                                                                                    | Gidoripiden                                   | Endure 7                                        |
|                         | Disable                                                                                                    | GhdOF2ProEn                                   | Enable >                                        |
|                         | Disable                                                                                                    | GridOF3ProEn                                  | Disable >                                       |
|                         | Disable >                                                                                                    | GridUF1ProEn                                  | Enable >                                        |
|                         | Enable >                                                                                                    | GridUF2ProEn                                  | Enable >                                        |
|                         | 0 >                                                                                                    | GridUF3ProEn                                  | Disable >                                       |
| 16:21<br>Enable / Disal |                                                                                                    | ul 🗢 16:2:<br>Back Enable / D                 | 3                                               |
| En                      | Disable >                                                                                                    | GFCIDynEn                                     | Enable >                                        |
| En                      | Disable >                                                                                                    | OFDerEn                                       | Disable >                                       |
|                         | Enable >                                                                                                    | DCIMax1En                                     | Enable >                                        |
|                         | Enable >                                                                                                    | DCIMax2En                                     | Disable >                                       |
|                         | Disable >                                                                                                    | VgridUnbalanceEn                              | Disable >                                       |
|                         | Enable )                                                                                                    | UFDerEn                                       | Disable >                                       |
|                         | Disable >                                                                                                    | VgridDerEn                                    | Disable >                                       |
| ceEn                    | Disable >                                                                                                    | PowerMutateRatio(HECO)                        | Disable >                                       |
|                         | Disable >                                                                                                    | ISOEn                                         | Enable >                                        |
|                         | Disable >                                                                                                    | FanDetectEn                                   | Enable >                                        |
| Ratio(HECO)             | Disable >                                                                                                    | AcSpdTstEn                                    | Disable )                                       |
|                         | Enable >                                                                                                    | OptOverVolDectEn                              | Disable >                                       |
|                         | Enable >                                                                                                    |                                               | the second full                                 |
|                         | 16:20<br>Enable / Disa<br>odeSeclect Disa<br>leSeclect Disa<br>etEn<br>tEn<br>Enable / Disa<br>Enable / Disa<br>etEn<br>ceEn | 19:20 ● ★ ● ★ ● ★ ● ★ ● ★ ● ★ ● ★ ● ★ ● ★ ● ★ | 19:20     * * * * * * * * * * * * * * * * * * * |

Figure 5-9 Parameter Enable/Disable

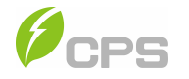

## 5.4.2.3 Protect

| Back Protect     | @ <b>√ 0 %</b> 51% ■D-<br>t | Back Protect   |                     |
|------------------|-----------------------------|----------------|---------------------|
| GridV.Max1       | 110 % >                     | VMinRcov       | 90.08 % )           |
| VolMaxTripTime_1 | ts >                        | VRcovT         | 300 s )             |
| GridV.Max2       | 120 % >                     | GridF,Max1     | 50.42 Hz            |
| VolMaxTripTime_2 | 0.16 s >                    | FMaxTripTime_1 | 250                 |
| GridV.Max3       | 120 % >                     | GridF.Max2     | 51.67 Hz            |
| VolMaxTripTime_3 | 0.16 s >                    | FMaxTripTime_2 | 0.16 s 3            |
| GridV.Min1       | 88 % >                      | GridF.Max3     | 51.67 Hz            |
| VolMinTripTime_1 | 25>                         | FMaxTripTime_3 | 0.16 s              |
| GridV.Min2       | 60 % >                      | GridF,Min1     | 49.59 Hz            |
| VolMinTripTime_2 | 15 >                        | FMinTripTime_1 | 28.3                |
| GridV.Min3       | 45 % >                      | GridF.Min2     | 47.5 Hz             |
| VolMinTripTime_3 | 0.16 s >                    | FMinTripTime_2 | 0.16 s              |
| VMaxRcov         | 107.92 % >                  | GridF.Min3     | 47.5 Hz             |
| <b>♀</b> 14:29   | @ 1 \$ 49% <b>a</b> D       | uil 🗢 14:29    | @ 7 \$ 49% <b>#</b> |
| ack Protect      |                             | Back Protect   |                     |
| MinRcov          | 90.08 % >                   | FMinTripTime_2 | 0.16 s              |
| RcovT            | 300 s >                     | GridF.Min3     | 47.5 Hz             |
| ridF,Max1        | 50.42 Hz >                  | FMinTripTime_3 | 0.16 s              |
| MaxTripTime_1    | 2 5 >                       | FMaxRcov       | 50.25 Hz            |
| ridE May 2       | E1.87 U+ >                  | FMinRcov       | 49.84 Hz            |
| INT.WAX2         | 5107 112 7                  | FRCovT         | 300 s               |
| MaxTripTime_2    | 0.16 s >                    | VMaxMovAvg     | 110 %               |
| ridF.Max3        | 51.67 Hz >                  | VMaxMovAvgT    | -55.36 s            |
| MaxTripTime_3    | 0.16 s >                    | VMinMovAvg     | 88 % )              |
| ridF.Min1        | 49.59 Hz >                  | VMinMovAvgT    | -55.36 s            |
| MinTripTime_1    | 2 s >                       | VMovAvgRcovT   | 327.67 s            |
|                  |                             |                |                     |
| ridF.Min2        | 47.5 Hz >                   | VUnbal         | 10 %                |

The **Protect** interface is used to display and set the protection parameters of the AC grid voltage, frequency and recovery, etc.

Figure 5-10 Protect Parameters

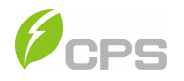

| Grid Over Voltage Protection |                                                            |                                                                    |                                                                  |  |  |
|------------------------------|------------------------------------------------------------|--------------------------------------------------------------------|------------------------------------------------------------------|--|--|
| Parameter name               | Description                                                | Setup range<br>(lower limit,<br>default, upper<br>limit) IEEE-1547 | Setup range<br>(lower limit,<br>default, upper<br>limit) Rule-21 |  |  |
| GridVoltMax1                 | Threshold<br>value of Level<br>1 Max. grid<br>voltage      | {100.00%,<br>110.00%,<br>135.00%}                                  | {100.00%,<br>110.00%,<br>135.00%}                                |  |  |
| VoltMaxTripTime1(S)          | Threshold<br>value of Level<br>1 Max. grid trip<br>voltage | {0, 1.00, 655}                                                     | {0, 12.50, 655}                                                  |  |  |
| GridVoltMax2                 | Threshold<br>value of Level<br>2 Max. grid<br>voltage      | {100.00%,<br>120.00%,<br>135.00%}                                  | {100.00%,<br>120.00%,<br>135.00%}                                |  |  |
| VoltMaxTripTime2(S)          | Threshold<br>value of Level<br>2 Max. grid trip<br>voltage | {0, 0.16, 655}                                                     | {0, 0.16, 655}                                                   |  |  |
| GridVoltMax3                 | Threshold<br>value of Level<br>3 Max. grid<br>voltage      | {100.00%,<br>120.00%,<br>135.00%}                                  | {100.00%,<br>120.00%,<br>135.00%}                                |  |  |
| VoltMaxTripTime3(S)          | Threshold<br>value of Level<br>3 Max. grid trip<br>voltage | {0, 0.16, 655}                                                     | {0, 0.16, 655}                                                   |  |  |
| Grid Low Voltage Pro         | otection                                                   |                                                                    |                                                                  |  |  |
| GridVoltMin1                 | Threshold<br>value of Level<br>1 Min. grid<br>voltage      | {30.00%, 88.00%,<br>100.00%}                                       | {30.00%, 88.00%,<br>100.00%}                                     |  |  |
| VoltMinTripTime1(S)          | Threshold<br>value of Level<br>1 Min. grid<br>trip voltage | {0, 2.0, 655}                                                      | {0, 20.50, 655}                                                  |  |  |
| GridVoltMin2                 | Threshold<br>value of Level<br>2 Min. grid<br>voltage      | {30.00%, 60.00%,<br>100.00%}                                       | {30.00%,70.00%,<br>100.00%}                                      |  |  |
|                              | 64                                                         | 4                                                                  |                                                                  |  |  |

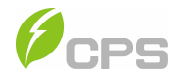

| Parameter name    | 9               | Description                                                                     | Setup range<br>(lower limit,<br>default, upper<br>limit) IEEE1547 | Setup range<br>(lower limit,<br>default, upper<br>limit) Rule-21 |
|-------------------|-----------------|---------------------------------------------------------------------------------|-------------------------------------------------------------------|------------------------------------------------------------------|
| VoltMinTripTime2( | S)              | Threshold<br>value of Level<br>2 Min. grid<br>trip voltage                      | {0, 1.00, 655}                                                    | {0, 10.50, 655}                                                  |
| GridVoltMin3      |                 | Threshold<br>value of Level {30.00%, 45.00%,<br>3 Min. grid 100.00%}<br>voltage |                                                                   | {30.00%, 50.00%,<br>100.00%}                                     |
| VoltMinTripTime3( | S)              | Threshold<br>value of Level<br>3 Min. grid<br>trip voltage                      | {0, 0.16, 655}                                                    | {0, 1.5, 655}                                                    |
| Grid Low Frequer  | icy I           | Protection                                                                      |                                                                   |                                                                  |
| GridFrqMin1       | thr<br>of<br>gr | Protection<br>eshold value<br>Level 1 Min.<br>id frequency<br>(Hz)              | {54, 59.5, 60}                                                    | {45, 58.5, 60}                                                   |
| FrqMinTripT1(S)   | Trip            | time of Level<br>1 Min. grid<br>frequency                                       | {0, 2, 655}                                                       | {0, 299.50,<br>655.00}                                           |
| GridFrqMin2       | thr<br>of<br>gr | Protection<br>eshold value<br>Level 2 Min.<br>id frequency<br>(Hz)              | {54, 57, 60}                                                      | {45, 57, 60}                                                     |
| FrqMinTripT2(S)   | Trip            | time of Level<br>2 Min. grid<br>frequency                                       | {0, 0.16, 655}                                                    | {0, 0.16, 655}                                                   |
| GridFrqMin3       | thr<br>of<br>gr | Protection<br>eshold value<br>Level 3 Min.<br>id frequency<br>(Hz)              | {54, 57, 60}                                                      | {54, 57, 60}                                                     |
| FrqMinTripT3(S)   | Trip<br>;       | time of Level<br>3 Min. grid<br>frequency                                       | {0, 0.16, 655}                                                    | {0, 0.16, 655}                                                   |

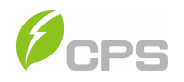

| Grid Over Frequency Protection |                                                                            |                                                                                                    |                                  |  |  |
|--------------------------------|----------------------------------------------------------------------------|----------------------------------------------------------------------------------------------------|----------------------------------|--|--|
| Parameter name                 | Description                                                                | Setup range<br>(lower limit,<br>default, upper<br>limit) IEEE1547Setup rang<br>(lower limit)<br>default, upper<br>limit) Rule- |                                  |  |  |
| GridFrqMax1                    | Protection<br>threshold value<br>of Level 1 Max.<br>grid frequency<br>(Hz) | {60, 60.5, 65}                                                                                                    | {50, 60.5, 65}                   |  |  |
| FrqMaxTripT1(S)                | Trip time of<br>Level 1 Max.<br>grid frequency                             | {0, 2, 655} {0, 299.50, 65                                                                                                    |                                  |  |  |
| GridFrqMax2                    | Protection<br>threshold value<br>of Level 2 Max.<br>grid frequency<br>(Hz) | {50, 62, 65}                                                                                                    | {50, 62, 65}                     |  |  |
| FrqMaxTripT2(S)                | Trip time of<br>Level 2 Max.<br>grid frequency                             | {0, 0.16, 655}                                                                                                    | {0, 0.16, 655}                   |  |  |
| GridFrqMax3                    | Protection<br>threshold value<br>of Level 3 Max.<br>grid frequency<br>(Hz) | {60, 62, 65}                                                                                                    | {50, 62, 65}                     |  |  |
| FrqMaxTripT3(S)                | Trip time of<br>Level 3 Max.<br>grid frequency                             | {0, 0.16, 655}                                                                                                    | {0, 0.16, 655}                   |  |  |
| Grid Recovery                  |                                                                            |                                                                                                    |                                  |  |  |
| VolMax(V)                      | Recovery Max<br>threshold grid<br>voltage protection                       | {80.00%,<br>107.92%,<br>135.00%}                                                                                               | {80.00%,<br>107.99%,<br>135.00%} |  |  |
| VolMin(V)                      | Recovery Min<br>threshold. grid<br>voltage protection                      | {20.00%, 90.08%,<br>100.00%}                                                                                                   | {20.00%, 90.00%,<br>100.00%}     |  |  |
| VolRecoveryT(S)                | Recovery time of<br>grid voltage<br>protection                             | {0, 300, 655}                                                                                                    | {0, 300, 655}                    |  |  |
| FrqMax(Hz)                     | Recovery Max<br>thresholdgrid<br>Frequency<br>protection                   | {54, 60.3, 66}                                                                                                    | {54, 60.4, 65}                   |  |  |

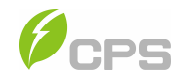

| Parameter<br>name    | Description                                                | Setup range<br>(lower limit,<br>default, upper<br>limit) IEEE1547 | Setup range<br>(lower limit,<br>default, upper<br>limit) Rule-21 |  |  |
|----------------------|------------------------------------------------------------|-------------------------------------------------------------------|------------------------------------------------------------------|--|--|
| FrqMin(Hz)           | Recovery Min<br>threshold. grid<br>Frequency<br>protection | {54, 59.8, 60}                                                    | {48, 58.6, 60}                                                   |  |  |
| FrqRecoveryT(S)      | Recovery time of<br>grid frequency<br>protection           | {0, 300, 655}                                                     | {0, 300, 655}                                                    |  |  |
| Grid Voltage Balance |                                                            |                                                                   |                                                                  |  |  |
| GridVolBalance       | Threshold value of<br>grid voltage<br>unbalance            | (0.01%,10%,10%)                                                   | (0.01%,10%,10%)                                                  |  |  |

## 5.4.2.4 LVRT/HVRT

**LVRT/HVRT** is used to set the LVRT (Low voltage ride through) and HVRT (High voltage ride through) parameters as following:

| ni 🕈          | 14:30       | @ 4 \$ 49% 🔳 🗋 | <b>4</b> 11 🗢 | 14:30       | @ 🕈 \$ 49% 🔳 |
|---------------|-------------|----------------|---------------|-------------|--------------|
| Back          | LVRT / HVRT |                | Back          | LVRT / HVRT |              |
| LVRTVoltPara1 |             | 0% >           | HVRTVoltPar   | al          | 125 % >      |
| LVRTTimePara1 |             | 0 s >          | HVRTTimePa    | ira1        | 0 s >        |
| LVRTVoltPara2 |             | 0 % >          | HVRTVoltPar   | ə2          | 125 % >      |
| LVRTTimePara2 |             | 1.2 s >        | HVRTTimePa    | ira2        | 0.8 s >      |
| LVRTVoltPara3 |             | 45 % >         | HVRTVoltPar   | a3          | 124 % >      |
| LVRTTimePara3 |             | 1.2 s >        | HVRTTimePa    | ira3        | 0.8 s >      |
| LVRTVoltPara4 |             | 45 % >         | HVRTVoltPar   | a4          | 124 % >      |
| LVRTTimePara4 |             | 10.5 s >       | HVRTTimePa    | ira4        | 12.5 s >     |
| LVRTVoltPara5 |             | 65 % >         | HVRTVoltPar   | a5          | 115 % >      |
| LVRTTimePara5 |             | 10.5 s >       | HVRTTimePa    | ira5        | 12.5 s >     |
| LVRTVoltPara6 |             | 65 % >         | HVRTVoltPar   | аб          | 115% >       |
| LVRTTimePara6 |             | 20.5 s >       | HVRTTimePa    | ira6        | 12.5 s >     |
| LVRTVoltPara7 |             | 83 % >         | HV/PT)/citOse | -7          | 110 11       |
| LVRTTimePara7 |             | 20.5 5 >       | HVR1V0ILPat   | 01          | 110 % 2      |
| LVRTVoltPara8 |             | 83 % >         | HVRTTimePa    | ira7        | 12.5 s >     |
| LVRTTimePara8 |             | 20.5 5 > 1     | HVRTVoltPar   | a8          | 115 % >      |

Figure 5-11 LVRT/HVRT Parameters

<sup>67</sup> 

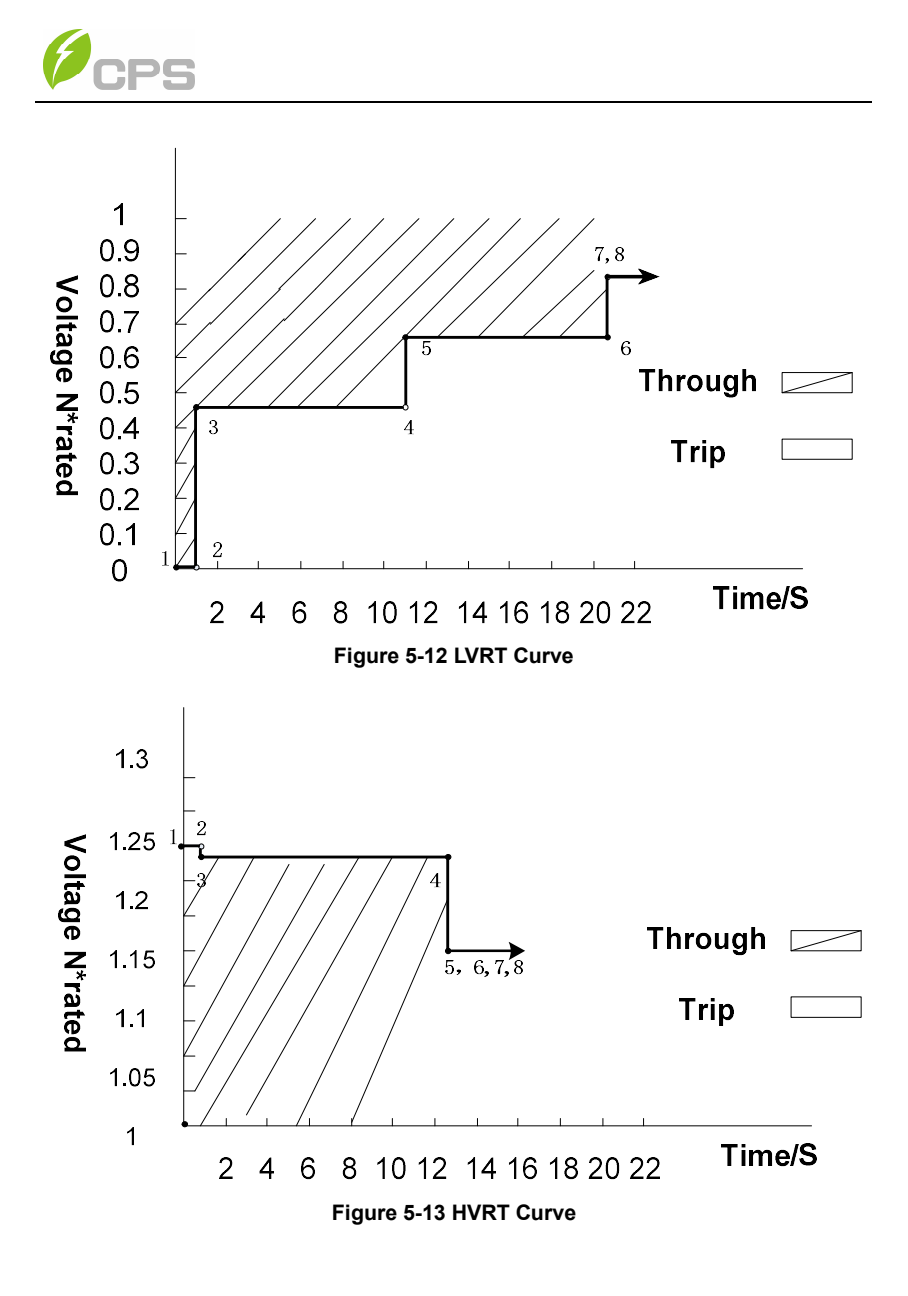

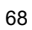
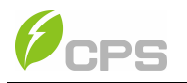

### Table 5-2 LVRT and HVRT Parameters

| LVRT              |                                                                               |                                                                   |                                                                  |
|-------------------|-------------------------------------------------------------------------------|-------------------------------------------------------------------|------------------------------------------------------------------|
| Parameter name    | Description                                                                   | Setup range<br>(lower limit,<br>default, upper<br>limit) IEEE1547 | Setup range<br>(lower limit,<br>default, upper<br>limit) Rule-21 |
| LVRTVoltPara(1,2) | Threshold value of Low<br>voltage ride through<br>(first & second point)      | {0%, 0%, 100%}<br>{0%, 0%, 100%}                                  | {0%, 0%, 100%}<br>{0%, 0%, 100%}                                 |
| LVRTTimePara(1,2) | Time of Level Low<br>voltage ride through<br>(first & second point)           | {0, 0, 655}<br>{0, 1.2, 655}                                      | {0, 0, 655}<br>{0, 1.2, 655}                                     |
| LVRTVoltPara(3,4) | Threshold value of Low<br>voltage ride through<br>(third & fourth point)      | {0%, 45%, 100%}<br>{0%, 45%, 100%}                                | {0%, 50%, 100%}<br>{0%, 50%, 100%}                               |
| LVRTTimePara(3,4) | Time of Level Low<br>voltage ride through<br>(third & fourth point)           | {0,1.2, 655}<br>{0, 10.5, 655}                                    | {0,1.2, 655}<br>{0, 10.5, 655}                                   |
| LVRTVoltPara(5,6) | Threshold value of Low<br>voltage ride through<br>(fifth & sixth point)       | {0%, 65%, 100%}<br>{0%, 65%, 100%}                                | {0%, 70%, 100%}<br>{0%, 70%, 100%}                               |
| LVRTTimePara(5,6) | Time of Level Low<br>voltage ride through<br>(fifth & sixth point)            | {0, 10.5, 655}<br>{0, 20.5, 655}                                  | {0, 10.5, 655}<br>{0, 20.5, 655}                                 |
| LVRTVoltPara(7,8) | Threshold value of Low<br>voltage ride through<br>(seventh & eighth<br>point) | {0%, 83%, 100%}<br>{0%, 83%, 100%}                                | {0%, 88%, 100%}<br>{0%, 88%, 100%}                               |
| LVRTTimePara(7,8) | Time of Level Low<br>voltage ride through<br>(seventh & eighth<br>point)      | {0, 20.5, 655}<br>{0, 20.5, 655}                                  | {0, 20.5, 655}<br>{0, 20.5, 655}                                 |

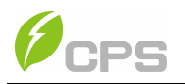

| HVRT              |                                                                                |                                                                   |                                                                  |
|-------------------|--------------------------------------------------------------------------------|-------------------------------------------------------------------|------------------------------------------------------------------|
| Parameter name    | Description                                                                    | Setup range<br>(lower limit,<br>default, upper<br>limit) IEEE1547 | Setup range<br>(lower limit,<br>default, upper<br>limit) Rule-21 |
| HVRTVoltPara(1,2) | Threshold value of<br>high voltage ride<br>through (first &<br>second point)   | {100%, 125%,<br>135%}<br>{100%, 125%,<br>135%}                    | {100%, 125%,<br>135%}<br>{100%, 125%,<br>135%}                   |
| HVRTTimePara(1,2) | Time of Level high<br>voltage ride<br>through (first &<br>second point)        | {0, 0, 655}<br>{0, 0.8, 655}                                      | {0, 0, 655}<br>{0, 0.11, 655}                                    |
| HVRTVoltPara(3,4) | Threshold value of<br>high voltage ride<br>through (third &<br>fourth point)   | {100%, 124%,<br>135%}<br>{100%, 124%,<br>135%}                    | {100%, 120%,<br>135%}<br>{100%, 120%,<br>135%}                   |
| HVRTTimePara(3,4) | Time of Level high<br>voltage ride<br>through (third &<br>fourth point)        | {0, 0.8, 655}<br>{0, 12.5, 655}                                   | {0, 0.11, 655}<br>{0, 12.5, 655}                                 |
| HVRTVoltPara(5,6) | Threshold value of<br>high voltage ride<br>through (fifth &<br>sixth point)    | {100%, 115%,<br>135%}<br>{100%, 115%,<br>135%}                    | {100%, 110%,<br>135%}<br>{100%, 110%,<br>135%}                   |
| HVRTTimePara(5,6) | Time of Level high<br>voltage ride<br>through (fifth &<br>sixth point)         | {0, 12.5, 655}<br>{0, 12.5, 655}                                  | {0, 12.5, 655}<br>{0, 12.5, 655}                                 |
| HVRTVoltPara(7,8) | Threshold value of<br>high voltage ride<br>through (seventh<br>& eighth point) | {100%, 115%,<br>135%}<br>{100%, 115%,<br>135%}                    | {100%, 110%,<br>135%}<br>{100%, 110%,<br>135%}                   |
| HVRTTimePara(7,8) | Time of Level high<br>voltage ride<br>through (seventh<br>& eighth point)      | {0, 12.5, 655}<br>{0, 12.5, 655}                                  | {0, 12.5, 655}<br>{0, 12.5, 655}                                 |

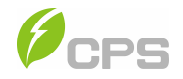

#### 5.4.2.5 Active Power Derating

The **ActivePowerDerating** menu is used to set the active power derating parameters including Active Power Derating, Over frequency derating, Low frequency derating and High temperature frequency derating, etc. The parameters are shown in **Table 5-3**.

| d 🗘                        | 16:26       | @ 🕈 <b>0</b> \$ 51% |   | -181    | Ŷ           | 16:26       | @ 🕈 🖉 🕏 51% 🔳 |
|----------------------------|-------------|---------------------|---|---------|-------------|-------------|---------------|
| Back                       | ActivePower | Derating            |   | Back    | Activ       | ePower Dera | ating         |
| OVDeratStart               |             | 110 %               | > | OFDera  | tRate       |             | 0.16 % >      |
| OVDeratStop                |             | 100.5 %             | Σ | OFDera  | tRcovFre    |             | 60 Hz >       |
| OVDeratRate                |             | 0 %                 | > | OFDera  | tRcovT      |             | 60 s >        |
| OVDeratFilter <sup>®</sup> | Time        | 60 s                | 2 | UFDerat | tStart      |             | 54.36 Hz >    |
| OFDeratStart               |             | 60.5 Hz             | 2 | UFDera  | tStopOrRate |             | 66 Hz >       |
| OFDeratStopC               | DrRate      | 61.4 Hz             | Σ | UFDera  | tRate       |             | 0.16 % >      |
| OFDeratRate                |             | 0.16 %              | > | UFDera  | tRcovFre    |             | 54.36 Hz >    |
| OFDeratRcovF               | re          | 60 Hz               | > | UFDerat | tRcovT      |             | 0 5 >         |
| OFDeratRcovT               | 8           | 60 s                | > | OptOve  | rVolPrct    |             | 120 % >       |
| UFDeratStart               |             | 54.36 Hz            | > | OTDera  | tStop       |             | 10 °C >       |
| UFDeratStopC               | DrRate      | 66 Hz               | > | OTDera  | tRate       |             | 1% >          |

Figure 5-14 Active Power Derating menu

| Parameter name    | Description                                       | Setup range (lower<br>limit, default,<br>upper limit)<br>IEEE1547 | Setup range (lower<br>limit, default,<br>upper limit) Rule-<br>21 |
|-------------------|---------------------------------------------------|-------------------------------------------------------------------|-------------------------------------------------------------------|
| OVDeratStart      | The trigger Voltage<br>of Overvoltage<br>derating | {100%,110%,135%}                                                  | {100%,110%,135%}                                                  |
| OVDeratStop       | The end Voltage of<br>Overvoltage derating        | {95%,100.5%,105%}                                                 | {95%,100.5%,105%}                                                 |
| OVDeratRate       | The rate of<br>Overvoltage derating               | {0%,0%,100%}                                                      | {0%,0%,100%}                                                      |
| OvrVoltFilterT(s) | The filtering time of<br>OverVoltage<br>derating  | {1,60,90}                                                         | {1,60,90}                                                         |

Table 5-3 Power Derating Setup

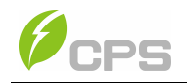

| 10                 | Die 5-5 Power Derau                                        | ing Setup Continued                                               |                                                                   |
|--------------------|------------------------------------------------------------|-------------------------------------------------------------------|-------------------------------------------------------------------|
| Parameter name     | Description                                                | Setup range (lower<br>limit, default,<br>upper limit)<br>IEEE1547 | Setup range (lower<br>limit, default,<br>upper limit) Rule-<br>21 |
| OFDeratStart(Hz)   | The trigger of<br>OverFrequency<br>derating                | {54,60.5,66}                                                      | {54,60.2,66}                                                      |
| OFDeratStop(Hz)    | The end frequency<br>of Overfrequency<br>derating          | {60,61.4,72}                                                      | {60,61.5,72}                                                      |
| OFDeratRate(P%/s)  | The rate of<br>Overfrequency<br>derating                   | {0,01,0.16,10}                                                    | {0,01,8.00,10}                                                    |
| OFDeratRcovFre(Hz) | The recovery<br>frequency of<br>OverFrequency<br>derating  | {58.8,60,66}                                                      | {58.8,60.20,66}                                                   |
| OFDeratRcovT(s)    | The recovery time of<br>OverFrequency<br>derating          | {0,60,1200}                                                       | {0,20,1200}                                                       |
| UFDeratStart(Hz)   | The trigger of<br>UnderFrequency<br>derating               | {54,54.36,60}                                                     | {54,54.36,60}                                                     |
| UFDeratStop(Hz)    | The end frequency<br>of UnderFrequency<br>derating         | {60,61.4,72}                                                      | {60,61.5,72}                                                      |
| UFDeratRate(P%/s)  | The rate of<br>UnderFrequency<br>derating                  | {0,01,0.16,10}                                                    | {0,01,8.00,10}                                                    |
| UFDeratRcovFre(Hz) | The recovery<br>frequency of<br>UnderFrequency<br>derating | {58.8,60,66}                                                      | {58.8,60.20,66}                                                   |
| UFDeratRcovT(s)    | The recovery time of<br>UnderFrequency<br>derating         | {0,60,1200}                                                       | {0,20,1200}                                                       |
| OptOverVolPrct     | The Value of<br>Operating<br>overvoltage protect           | {110%,120%,135%}                                                  | {110%,120%,135%}                                                  |
| OTDeratRate        | The rate of<br>OverTemp derating                           | {1%,1%,10%}                                                       | {1%,1%,10%}                                                       |

# Table 5-3 Power Derating Setup Continued

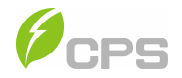

#### 5.4.2.6 Reactive Power Derating

The **ReactivePowerDerating** menu is used to set the Grid reactive power derating parameters including PF parameters and Qu parameters, etc. The parameters as shown in **Table 5-4**.

Note: The PF and Q value can be adjusted by remote software if "Remote" is selected.

| ati    | Ŷ            | 16:27     |          |    | di .    | *         | 16:27       | @ 7 8 \$ 51% <b>@</b> |
|--------|--------------|-----------|----------|----|---------|-----------|-------------|-----------------------|
| Back   | Reactiv      | ePower De | rating   |    | Back    | React     | ivePower De | rating                |
| PF_Loc | sal          |           | -0.8     | ð. | Q_UCurv | eReactPw1 | s           | 0 % >                 |
| PF_PC  | urveActPw1   |           | 50 %     | ×  | Q_UCurv | eVolt2s   |             | 110 % >               |
| PF_PC  | urvePF1      |           | 1.1      | ×  | Q_UCurv | eReactPw2 | s           | -50 % >               |
| PF_PC  | urveActPw2   |           | 100 %    | >  | Q_UCurv | eVolt1i   |             | 92.01 % >             |
|        |              |           |          |    | Q_UCurv | eReactPw1 | Č.          | 0 % >                 |
| PF_PC  | urvePF2      |           | -0.9     | >  | Q_UCurv | veVolt2i  |             | 90% >                 |
| PF_PC  | urveLockInV  |           | 100 %    | >  | Q_UCurv | eReactPw2 | i           | 50 % >                |
| PF_PC  | urveLockOutV |           | 90%      | X  | Q_UCurv | reLockInP |             | 20 % >                |
| Q_UCu  | urveVolt1s   |           | 107.99 % | ×  | Q_UCurv | eLockOutP |             | 5% >                  |

Figure 5-15 Reactive Power Derating menu

- (1) **PF Set**: Set the PF value. Change the reactive power by adjusting the Power Factor.
- (2) **PF(P) Curve**: PF curve mode. The power factor changes according to the power change, as shown in **Figure 5-16**.

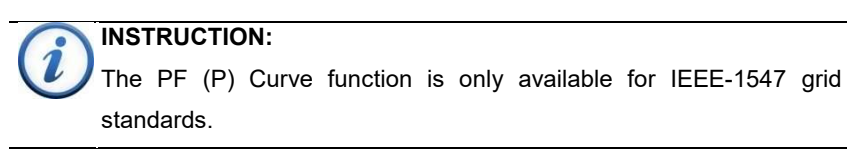

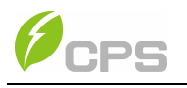

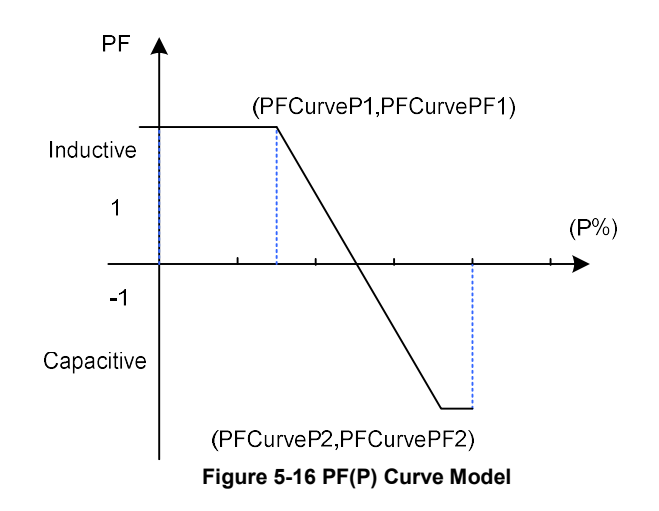

(3) Q(U) Curve: Q(U) curve mode. The reactive compensation changes according to the grid voltage change, as shown in

Figure 5-17.

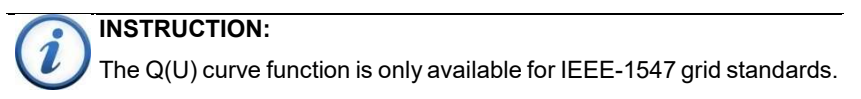

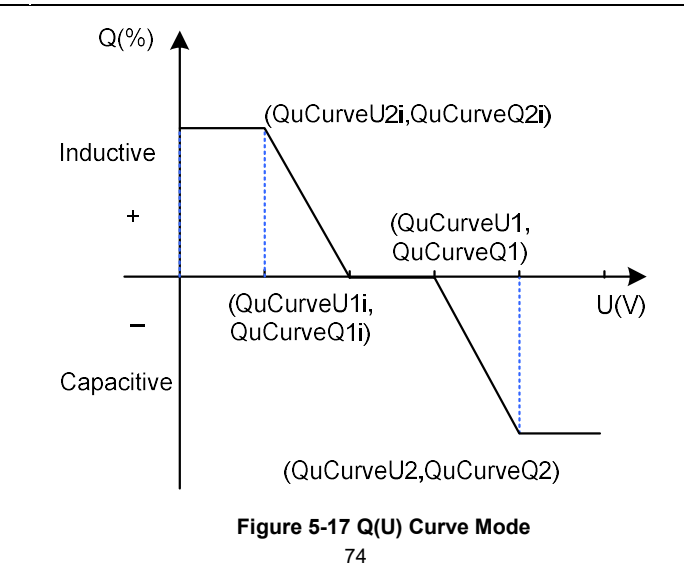

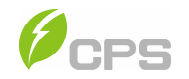

**Table 5-4** lists the parameters of PF Set, PF(P) Curve and Q(U) Curvemodes. Press **Enable** (refer to Section 5.4.2.2) to start up the modesafter the parameters are entered.

| Grid Reactive Powe     | r Derating                                                     |                                                               |                                              |
|------------------------|----------------------------------------------------------------|---------------------------------------------------------------|----------------------------------------------|
| Parameter name         | Setup range (lower<br>limit, default, upper<br>limit) IEEE1547 | Setup range (lower<br>limit, default, upper<br>limit) Rule-21 | Description                                  |
| PF_Local               | {-0.8,-1},{1},{0.8,1}                                          | {-0.8,-1},{1},{0.8,1}                                         | Local Power<br>Factor<br>Setting             |
| PF_PCurveActPw1<br>(%) | {0,50%,110%}                                                   | {0,50%,110%}                                                  | Power of<br>PF(P)Curve<br>point 1            |
| PF_PCurvePF1           | {-1,-0.8},{1},{0.8,1}                                          | {-1,-0.8},{1},{0.8,1}                                         | PF of<br>PF(P)Curve<br>point 1               |
| PF_PCurveActPw2<br>(%) | {0,100%,110%}                                                  | {0,100%,110%}                                                 | PF of<br>PF(P)Curve<br>point 2               |
| PF_PCurvePF2           | {-1,-0.8},{-0.9},{0.8,1}                                       | {-1,-0.8},{-0.9},{0.8,1}                                      | PF of<br>PF(P)Curve<br>point 2               |
| PF_PCurveLockInV       | {100%,100%,110%}                                               | {100%,100%,110%}                                              | The trigger<br>voltage of<br>PF(P)Curve      |
| PF_PCurveLockOutV      | {90%,90%,100%}                                                 | {90%,90%,100%}                                                | PF curve<br>revocation<br>voltage            |
| Q_UCurveVolt1s         | {100%,107.99%,110%}                                            | {100%,107.99%,110%}                                           | Voltage of<br>Q(U)Curve<br>point 1           |
| Q_UCurveReactPw1s      | {-66%,0,66%}                                                   | {-60%,0,60%}                                                  | Reactive<br>power of<br>Q(U)Curve<br>point 1 |
| Q_UCurveVolt2s         | {108%,110%,110%}                                               | {108%,108%,110%}                                              | Voltage of<br>Q(U)Curve<br>point 2           |
| Q_UCurveReactPw<br>2s  | {-66%,-50%,66%}                                                | {-60%,-60%,60%}                                               | Reactive<br>power of<br>Q(U)Curve<br>point 2 |

Table 5-4 Parameters of Reactive Power Control (IEEE-1547 and Rule-21)

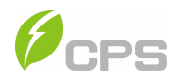

| Parameter name    | Setup range (lower<br>limit, default, upper<br>limit) IEEE1547 | Setup range (lower<br>limit, default, upper<br>limit) Rule-21 | Description                                   |
|-------------------|----------------------------------------------------------------|---------------------------------------------------------------|-----------------------------------------------|
| Q_UCurveVolt1i    | {90%,92.01%,99%}                                               | {90%,99%,99%}                                                 | Voltage of<br>Q(U)Curve<br>point 1i           |
| Q_UCurveReactPw1i | {-66%,0,66%}                                                   | {-60%,0,60%}                                                  | Reactive<br>power of<br>Q(U)Curve<br>point 1i |
| Q_UCurveVolt2i    | {80%,90%,92%}                                                  | {80%,92%,92%}                                                 | Voltage of<br>Q(U)Curve<br>point 2i           |
| Q_UCurveReactPw2i | {-66%,50%,66%}                                                 | {-60%,60%,60%}                                                | Reactive<br>power of<br>Q(U)Curve<br>point 2i |
| Q_UCurveLockInP   | {5%,20%,100%}                                                  | {5%,20%,100%}                                                 | The trigger<br>voltage of<br>Q(U)Curve        |
| Q_UCurveLockOutP  | {5%,5%,100%}                                                   | {5%,5%,100%}                                                  | The end<br>voltage of<br>Q(U)Curve            |

#### 5.4.2.7 Others

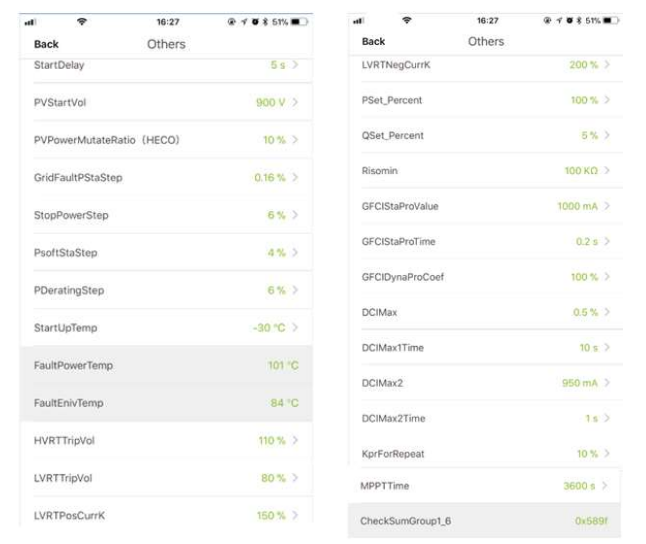

Figure 5-18 "Other" sub-menu

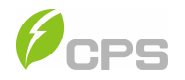

|                              |                                                                                                    |                                          | Cotup roppo (lower                      |
|------------------------------|----------------------------------------------------------------------------------------------------|------------------------------------------|-----------------------------------------|
| Parameter name               | Description                                                                                                    | limit, default, upper<br>limit) IEEE1547 | limit, default, upper<br>limit) Rule-21 |
| StartDelay                   | Startup delay time                                                                                                    | (0,5,1200)                               | (0,5,1200)                              |
| PVStartVolt(V)               | PV start-up<br>voltage                                                                                                    | (860,900,1000)                           | (860,900,1000)                          |
| PVPowerMutateRatio<br>(HECO) | The output<br>power should<br>be slowly<br>increased due<br>to the change<br>of PV<br>illumination at<br>the HECO<br>standard. | {0.01%,10.00%,10%}                       | {0.01%,10.00%,10%}<br>{0.01%,10.00%,10} |
| GridFaultPStaStep            | Power startup<br>step after Grid<br>Fault                                                                                      | {0.01%,0.16%,10%}                        | {0.01%,0.16%,10%}                       |
| PDeratingStep                | Normal power<br>step in soft<br>stop                                                                                           | {0.01%,6.00%,10%}                        | {0.01%,2.00%,10%}                       |
| StartUpTemp                  | Start Up<br>Temperature                                                                                                    | (-35,-30,-20)                            | (-35,-30,-20)                           |
| HVRTTripVol                  | The trigger<br>Voltage of<br>HVRT                                                                                              | {110%,110%,135%}                         | {110%,110%,135%}                        |
| LVRTTripVol                  | The trigger<br>Voltage of<br>LVRT                                                                                              | {80%,80%,100%}                           | {80%,80%,100%}                          |
| LVRTPosCurrK                 | Coefficient of<br>LVRT positive<br>current                                                                                     | {0%,150%,300%}                           | {0%,150%,300%}                          |
| PSet_Pecent                  | Active power<br>derating<br>percent                                                                                            | {0%,100%,100%}                           | {0%,100%,100%}                          |
| QSet_Pecent                  | Reactive<br>power<br>derating<br>percent                                                                                       | {-100%,0%,100%}                          | {-100%,0%,100%}                         |
| Risomin                      | Minimum<br>insulation<br>resistance                                                                                            | (1k,100k,2000k)                          | (1k,100k,2000k)                         |
| GFCIStaProValue              | The static<br>threshold<br>value of<br>Leakage<br>current                                                                      | (100,1000,1000)                          | (100,1000,1000)                         |

# Table 5-5 Other Parameters

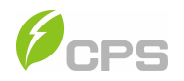

| Parameter name | Description                                                    | Setup range (lower<br>limit, default, upper<br>limit) IEEE1547 | Setup range (lower<br>limit, default, upper<br>limit) Rule-21 |
|----------------|----------------------------------------------------------------|----------------------------------------------------------------|---------------------------------------------------------------|
| GFCIStaProTime | The static<br>threshold<br>value of<br>Leakage<br>current      | (0,0.2,655)                                                    | (0,0.2,655)                                                   |
| GFCIDynProCoef | The dynamic<br>trigger<br>coefficient of<br>Leakage<br>current | (0.0%,100%,200%)                                               | (0.0%,100%,200%)                                              |
| DCIMax         | Maximum DCI<br>value                                           | (0.01%,0.50%,5.00%)                                            | (0.01%,0.50%,5.00%)                                           |
| DCIMax1Time    | Trip time 1 of<br>DCI value                                    | (0.00,10.00,120.00)                                            | (0.00,10.00,120.00)                                           |
| DCIMax2        | Maximum DCI<br>value2                                          | (5,950,5000)                                                   | (5,950,5000)                                                  |
| DCIMax2Time    | Trip time 2 of<br>DCI value                                    | (0.00,1.00,120.00)                                             | (0.00,1.00,120.00)                                            |
| KprForRepeat   | Parameter of<br>repetitive<br>control is for<br>THDi           | (0%,0%,100%)                                                   | (0%,0%,100%)                                                  |
| MPPTTime       | MPPTScan<br>Cycle                                              | (300,3600,5400)                                                | (300,3600,5400)                                               |

#### Table 5-5 Other Parameters Continued

### 5.4.3 Fault Recording

The last record can store up to 128 faults in the Fault Record menu.

### 5.4.4 Firmware Upgrade

Update the firmware by using the APP LinKIT:

- (1) If the APP LinKIT is not already installed, refer to **Section 4.3**.
- (2) Select "Manage my site" and log in to your account (According to the LinKIT User manual)

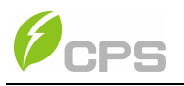

|                   | ζ 10/27 30 7 8 60% |
|-------------------|--------------------|
| CPS               | linKIT             |
| Setup the product | Email              |
| Activate a site   | Password           |
| Manage my site    | Log In             |
|                   |                    |

Figure 5-19 Firmware update via LinKIT

(3) Use the drop-down menu then select the "Firmware on cloud".

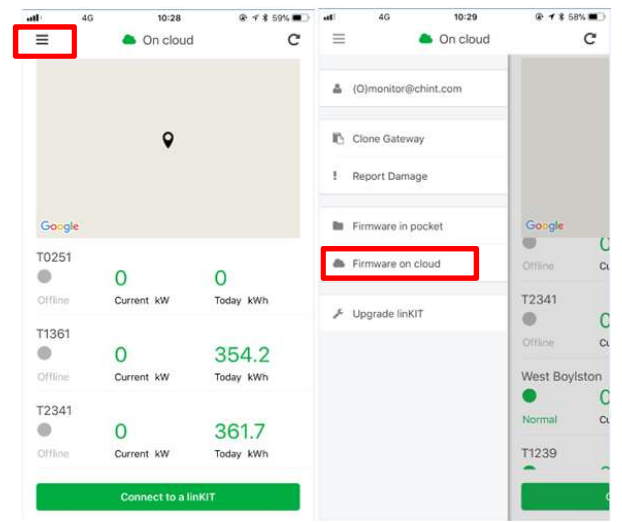

Figure 5-20 LinKIT Firmware on cloud

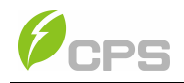

(4) Choose the "LCD" or "DPS" and "Inverter Model" then click the Firmware which is to be upgraded.

|                            | re on cloud                                                                                                    | < Pirmware on cloud |
|----------------------------|----------------------------------------------------------------------------------------------------|---------------------|
| Q, Firm                    | nware name                                                                                                    | Q. Flemmare name    |
| MCU LCD                    | DSP LINKIT                                                                                                    | MCU LCD DSP LIN     |
| All Model                  | Ś                                                                                                    | All Model           |
| L060UL0x.bin               |                                                                                                    | L060UL0x.bin        |
| 2017-07-21 03:52:23 uploae | ded                                                                                                    | Select Model        |
| L060UL0x.bin               | (0)                                                                                                    | All Model           |
| 2017-07-25 00:16:36 upload | fed                                                                                                    | SCA60KTL-DO/US-480  |
| M060UL0x.bin               |                                                                                                    | SCA50KTL-DO/US-480  |
| M060UL0x.bin               |                                                                                                    | SC36KTL-DO          |
| 2017-07-25 19:53 59 upload | ded 🤷                                                                                                    | SC36KTL-DO/US-480   |
| M060UL0x.bin               |                                                                                                    | SCA125KTL-DO/US     |
| 2017-07-25 19:54:15 upload | led 🗸                                                                                                    | SCA60KTL-DO         |
| L060UL0x.bin               | ۵                                                                                                    | Consel              |
| 2017-07-31 06:32 51 upload | ad                                                                                                    | Cancel              |
|                            | K Firmware of Control of Control of Contr | n cloud             |
|                            | Q. Firmwar                                                                                                    | e name              |
|                            | MCÚ LCD                                                                                                    | DSP LINKIT          |
|                            | SCA125KTL-DO/US                                                                                                    | >                   |
|                            | L125UL0x.bin                                                                                                    |                     |
|                            | 2018-01-05 10:47/14 uploaded                                                                                                    |                     |
|                            | L125UL0x.bin                                                                                                    |                     |
|                            | 2018-01-12 10:13:30 uploaded                                                                                                    |                     |
|                            | L125UL0x.bin                                                                                                    |                     |
|                            |                                                                                                    |                     |

Figure 5-21 Choosing the firmware to upgrade

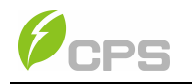

(5) Upgrade the Program. Choosing "Upgrade Firmware" and the previous selection of "LCD" or "DSP", click start to begin upgrading.

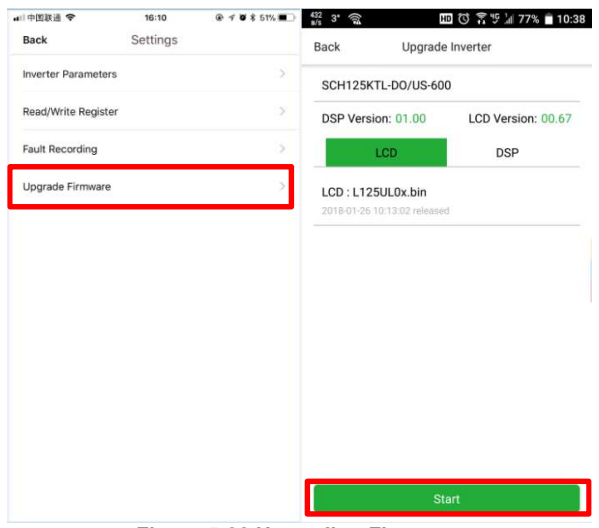

Figure 5-22 Upgrading Firmware

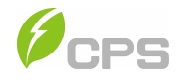

#### 5.5 History

There are 2 submenus in the History menu: Alarm and Running Status.

| ati         | -     | 1.         | 4:26     | @ ↑ \$ 49% ■) | ali 🗢          | 16:32           | @ + # \$ 51% 🔳 |
|-------------|-------|------------|----------|---------------|----------------|-----------------|----------------|
| Quit        |       | SCH125KTL  | DO/US-60 | 0 🔺           | Back           | History         | 8              |
| Current     | kW    | Ru         | intime   |               |                |                 |                |
| 21.2        |       | 30.2       | 2 Min    |               | Ala            | rm,             | Running Status |
| Total mV    | Vh    | today      | y kWh    | -             | 2001-01-01 01: | 04:47           |                |
| 0.0         |       |            | 15.4     |               | Fault-Occur    |                 |                |
| Running     |       |            | SN : 1   | 011421612002  | Code : Fault0  | Content : GridV | OutLim         |
| DC          |       | AC         | OTHERS   | VERSION       | 2001-01-01 01  | 01:12           |                |
| -           |       | -          |          |               | Fault-Occur    |                 |                |
|             |       |            | F        | v             | Code : Fault0  | Content : GridV | OutLim         |
|             | Volt  | tage (V)   | 8        | 65            |                |                 |                |
|             | Elect | tricity(A) | 2        | 5.1           |                |                 |                |
|             | Pd    | lc(kW)     | 2        | 1.8           |                |                 |                |
| <u>.111</u> |       | o          | Ē        | ¥             |                |                 |                |
| Running Da  | ata   | Settings   | History  | Turn ON/OFF   |                |                 |                |
|             |       |            | Figur    | 6 5 22 L      | listory m      | 0011            |                |

## 5.6 Turn ON/OFF

**Manual Turn ON/OFF**: Manual Power ON/OFF is required after regulation setting or manual (fault) shut-down.

- (1) Select Turn ON/OFF at the bottom of the screen.
- (2) Select **Turn ON** to start the inverter. The inverter will start up and operate normally if the start-up condition is met. Otherwise, the inverter will go to stand-by mode.

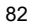

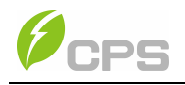

| al 🗢         | 1         | 4:26       |             | •□中国联通 令   | 16:32           | @ 🕈 🖉 🕏 51% 🔳 |
|--------------|-----------|------------|-------------|------------|-----------------|---------------|
| Quit         | SCH125KTI | -DO/US-600 | A           | Quit S     | CH125KTL-DO/US- | 500 🔺         |
| Current kW   | Ru        | ntime      |             | Current kW | Runtime         |               |
| 21.2         | 30.3      | 2 Min      |             | 0.0        | 0.0 Min         |               |
| Total mWh    | toda      | / kWh      | -           | Total mWh  | today kWh       | -             |
| 0.0          |           | 15.4       |             | 0.0        |                 |               |
| Running      |           | SN: 101    | 1421612002  | Falut      | SN              | 1011421612002 |
| DC           | AC        | OTHERS     | VERSION     | DC         |                 |               |
|              |           | PV         | 2           |            |                 | PV            |
| Vol          | age (V)   | 86         | 5           | Voltage    | ⊧{V)            | 962           |
| Elect        | ricity(A) | 25.        | 1           | Electrici  | ty(A)           | 0             |
| Pd           | c(kW)     | 21.        | в           | Pdc(k      | w)              | 0             |
|              |           |            |             |            |                 |               |
|              |           |            |             |            | Turn ON/OFF?    |               |
|              |           |            |             |            | Turn ON         |               |
|              |           |            |             |            | Turn OFF        |               |
| Running Data | Settings  | History    | Jurn ON/OFF | -          | Cancel          |               |
|              |           |            |             | 1          |                 |               |

Normally, it is not necessary to Turn OFF the inverter, but it can be shut down manually if regulation setting or maintenance is required.

Move the cursor to submenu **"Turn ON/OFF"**. Move the cursor to "Turn OFF" and ensure, then the inverter will be shut down.

**Automatic Turn ON/OFF**: The inverter will start up automatically when the output voltage and power of PV arrays meet the set value, AC power grid is normal, and the ambient temperature is within allowable operating range.

The inverter will be shut down automatically when the output voltage and power of PV modules are lower than the set value, or AC power grid fails; or the ambient temperature exceeds the normal range.

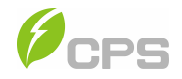

# Chapter 6 Fault Shutdown and Troubleshooting

# 6.1 LED Fault and Troubleshooting

The inverters have four LED lights on the front of the units. Table 6-1 describes the lights during operation.

| LED light | Name                                   | Status        | Indication                                                     |
|-----------|----------------------------------------|---------------|----------------------------------------------------------------|
|           | Working<br>power<br>light              | Light<br>on   | PV Energized (control panel starts to work) and AC no power on |
| POWER     |                                        | Flash         | PV no power and AC Power on                                    |
|           |                                        | Light<br>off  | No Power working                                               |
|           | Grid-tied                              | Light<br>on   | In grid-tied power generation state                            |
| RUN       | operation<br>indication<br>light       | Flash         | Derated running status (light up 0.5s, light off 1.5s)         |
|           |                                        | Light<br>off  | In other operation status or power<br>supply not working       |
|           | Grid<br>status<br>indication<br>light  | Light<br>on   | Grid is normal                                                 |
| GRID      |                                        | Flash         | Grid fault (light up 0.5s, light off 1.5s)                     |
|           |                                        | Light<br>off  | Power supply not working                                       |
|           | Fault<br>status<br>indication<br>light | Light<br>on   | Indicates a Fault                                              |
|           |                                        | Slow<br>flash | Indicates Alarm (light up 0.5s, light off 2s)                  |
| FAULI     |                                        | Fast<br>flash | Protective action (light up 0.5s, light off 0.5s)              |
|           |                                        | Light<br>off  | No fault or power supply not working                           |
| ALL       | Upgrade<br>status                      | flash         | LCD or DSP upgrading                                           |

Table 6-1 Description of LED Light Indicators

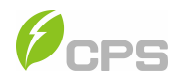

| LED fault status                                               | Solutions                                                                                                    |
|----------------------------------------------------------------|----------------------------------------------------------------------------------------------------|
| The <b>Power</b> LED does not light up.                        | <ol> <li>Turn off the external AC breaker</li> <li>Switch the DC switch to "OFF" position</li> <li>Check the PV input voltage and polarity</li> </ol>                                                                            |
| The <b>GRID</b> LED is blinking.                               | <ol> <li>Turn off the external AC breaker</li> <li>Switch the DC switch to "OFF" position</li> <li>Check whether the grid voltage is normal<br/>and whether the cable connection of AC side<br/>is correct and secure</li> </ol> |
| The <b>RUN</b> LED light is off or <b>FAULT</b> LED lights up. | Refer to Table 6-3 for troubleshooting                                                                                                    |

# Table 6-2 Troubleshooting of LED Lights

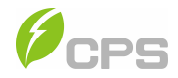

### 6.2 Fault and Troubleshooting

The inverter will be shut down automatically if the PV power generation system fails, such as output short circuit, grid overvoltage / undervoltage, grid overfrequency / underfrequency, high environmental temperature or internal malfunction of the machine. The fault information will be displayed on the APP interface. Please refer to "5.4.3 Fault Recording" for detailed operation.

The causes of a fault can be identified based on the faults listed in **Table 6-3**. Proper analysis is recommended before contacting after-sales service. There are 4 types of fault: **Alarm**, **Protection**, **Fault** and **Warn**.

|     |             | Definition:                                                |
|-----|-------------|------------------------------------------------------------|
|     |             | Communication inside inverter fails                        |
|     |             | Possible causes:                                           |
|     |             | Terminal block connecters of internal                      |
|     |             | communication wires have poor contact                      |
|     | 1.CommErr   | Recommended solutions:                                     |
|     |             | 1. Observe for 5 minutes and see whether the               |
|     |             | alarm will be eliminated automatically;                    |
|     |             | 2. Switch off 3-phase working power supply and             |
|     |             | then reboot the system;                                    |
| _   |             | 3. Contact after-sales service personnel                   |
| arn |             | Definition:                                                |
| Ais |             | Cooling fan failure by visual check                        |
|     |             | Possible causes:                                           |
|     |             | 1. Fan is blocked;                                         |
|     |             | 2. Fan service life has expired;                           |
|     |             | 3. Fan socket connecter has poor contact.                  |
|     | 2.ExtFanErr | Recommended solutions:                                     |
|     |             | 1. Observe for 5 minutes and see whether the               |
|     |             | alarm will be eliminated automatically;                    |
|     |             | <ol><li>Check for foreign objects on fan blades;</li></ol> |
|     |             | 3. Switch off 3-phase power supply and then                |
|     |             | reboot the system;                                         |
|     |             | <ol><li>Contact after-sales service personnel</li></ol>    |

Table 6-3 Troubleshooting Alarm Codes

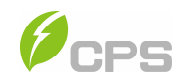

| ε     |              | <ul> <li>Recommended solutions:</li> <li>1. Observe for 5 minutes and see whether the alarm will be eliminated automatically;</li> </ul>   |
|-------|--------------|----------------------------------------------------------------------------------------------------|
| Aları | 3. IntFanErr | <ol> <li>Check for foreign objects on fan blades;</li> <li>Switch off 3-phase work power supply and then<br/>reboot the system:</li> </ol> |
|       |              | 4. Contact after-sales service personnel.                                                                                                  |

|      | Warn0030<br>(EepromErr)     | Definition:<br>Internal alarm<br>Recommended solutions:<br>1. Observe for 5 minutes and see whether the<br>alarm will be eliminated automatically;<br>2. Contact after-sales service personnel.                   |
|------|-----------------------------|----------------------------------------------------------------------------------------------------|
| larn | Warn0040 (DC<br>SPD fault)  | Recommended solutions:<br>The alarm is reserved now. The alarms in field can<br>be ignored.                                                                                                    |
| 5    | Warn0050<br>(TempSensorErr) | <ol> <li>Recommended solutions:</li> <li>Observe temperature display;</li> <li>Switch off 3-phase working power supply and<br/>then reboot the system;</li> <li>Contact after-sales service personnel.</li> </ol> |
|      | Warn0100 (AC<br>SPD fault)  | Recommended solutions:<br>The alarm is reserved now. The alarms in field can<br>be ignored.                                                                                                    |

# Table 6-5 Troubleshooting Protection Codes

| ion     | Protect0090<br>(Bus over voltage) | <ol> <li>Recommended solutions:</li> <li>Restart inverter by recycle both AC and DC switches. Wait for 1 minute between OFF and ON for all energy to discharge.</li> <li>If inverter cannot clear fault, replace inverter.</li> </ol>                                                                                |
|---------|-----------------------------------|----------------------------------------------------------------------------------------------------|
| Protect | Protect0070<br>(Bus imbalance)    | <ol> <li>Recommended solutions:</li> <li>Raise limit of IDCmax (for example, 400mA) to<br/>allow inverter more room to adjust in transient<br/>condition to cope with imbalance of impedance<br/>and voltage between Grid phases.</li> <li>If after adjustment, alarm still occurs, replace<br/>inverter.</li> </ol> |

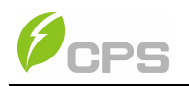

|            | Protect0030<br>(Inverter Over<br>Current)      | <ol> <li>Recommended solutions:</li> <li>Restart inverter by recycle both AC and DC switches. Wait for 1 minute between OFF and ON for all energy to discharge.</li> <li>If inverter cannot clear fault, replace inverter.</li> </ol>                                                                                                    |
|------------|------------------------------------------------|----------------------------------------------------------------------------------------------------|
|            | GridV.OutLim                                   | <ol> <li>Recommended solutions:</li> <li>Make sure the grid connection is good.</li> <li>Restart the inverter again.</li> </ol>                                                                                                    |
|            | GridF.OutLim                                   | <ul> <li>Recommended solutions:</li> <li>1. Check the AC wires connection and AC frequency is in range;</li> <li>2. Check the measurement value in LCD, if the grid frequency is in limit, restart the inverter.</li> </ul>                                                                                                    |
| _          | Protect0020<br>(Grid relay error)              | <ul> <li>Recommended solutions:</li> <li>1. Restart inverter by recycle both AC and DC switches. Wait for 1 minute between OFF and ON for all energy to discharge.</li> <li>2. If inverter cannot clear fault, replace inverter.</li> </ul>                                                                                                    |
| Protection | TempOver<br>(Over-temperature<br>protection)   | <ol> <li>Recommended solutions:</li> <li>Confirm that external ambient temperature is within the specified range of operating temperature;</li> <li>Check whether air inlet is blocked;</li> <li>Check whether fan is blocked;</li> <li>Check whether the location of installation is appropriate or not;</li> <li>Observe for 30 minutes and see whether the alarm will be eliminated automatically;</li> <li>Contact after-sales service personnel.</li> </ol> |
|            | Protect0180<br>(The sampling<br>offset of DCI) | <ol> <li>Recommended solutions:</li> <li>If the inverter can start up, then recalibrate.</li> <li>If the inverter consistently reports this alarm and<br/>cannot start up, then replace inverter.</li> </ol>                                                                                                    |
|            | Protect0170<br>(DCI high)                      | <ol> <li>Recommended solutions:</li> <li>1. Raise limit of DCImax (for example, 400mA) to<br/>allow inverter more room to adjust in transient<br/>condition to cope with imbalance of impedance<br/>and voltage between Grid phases.</li> <li>2. After raising limit, if inverter cannot clear fault,<br/>replace inverter.</li> </ol>                                                                                                    |

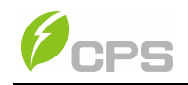

|            | (                                                       |                                                                                                    |
|------------|---------------------------------------------------------|----------------------------------------------------------------------------------------------------|
|            | IsolationErr<br>(Insulation<br>resistance low)          | <ol> <li>Check wires of PV and ground:         <ol> <li>Turn OFF AC switch to disconnect inverter from<br/>Grid.</li> <li>Open fuse drawers to de-couple PV strings<br/>from each other. Test strings with string test set.</li> <li>Add one PV string at a time and start up inverter<br/>to see if alarm occurs.</li> <li>If there is no alarm, turn OFF AC switches to<br/>disconnect from Grid and add in the next string.<br/>Startup inverter again.</li> <li>Continue until you can find the string that<br/>triggers the alarm. Trace wirings of faulted<br/>string to find any leakage to Earth Ground.</li> <li>The parameter ISOResist in hidden menu can<br/>be adjusted.</li> </ol> </li> </ol> |
| Protection | GFCIErr<br>(leakage current<br>high)                    | <ol> <li>Check wires of PV and ground:</li> <li>Turn OFF AC switch to disconnect inverter from Grid.</li> <li>Open fuse drawers to de-couple PV strings from each other. Test strings with string test set</li> <li>Add one PV string at a time and start up inverter to see if alarm occurs.</li> <li>If there is no alarm, turn OFF AC switches to disconnect from Grid and add in the next string. Startup inverter again.</li> <li>Continue until you can find the string that triggers the alarm. Trace wirings of faulted string to find any leakage to Earth Ground.</li> </ol>                                                                                                    |
|            | Protect0150<br>(Mini MCU Fault)                         | <ol> <li>Recommended solutions:</li> <li>Restart inverter by recycling both AC and DC switches. Wait for 1 minute between OFF and ON for all energy to discharge.</li> <li>If inverter cannot clear fault, replace inverter.</li> </ol>                                                                                                    |
|            | Protect0110<br>(BUS over voltage<br>(firmware))         | <ol> <li>Recommended solutions:</li> <li>Restart inverter by recycling both AC and DC switches. Wait for 1 minute between OFF and ON for all energy to discharge.</li> <li>If inverter cannot clear fault, replace inverter.</li> </ol>                                                                                                    |
|            | Protect0100<br>(The sensor fault<br>of leakage current) | <ol> <li>Recommended solutions:</li> <li>Restart inverter by recycling both AC and DC switches. Wait for 1 minute between OFF and ON for all energy to discharge.</li> <li>If not cleared, replace Filter board or inverter.</li> </ol>                                                                                                    |

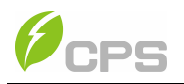

| PV Reverse<br>(PV input reverse<br>connection)       Recommended solutions:         1. Turn DC Switch OFF         2. Open Fuse holder to isolate PV strings         3. Use meter to find which PV string is connect<br>in reverse polarity         4. Correct PV string connection         Recommended solutions:         1. Turn DC Switch OFF         2. Open Fuse holder to isolate PV strings         3. Use meter to find which PV string is connect<br>in reverse polarity         4. Correct PV string connection         Recommended solutions:         1. Check PV input Current         2. Restart inverter by recycling both AC and         (PV Over current)         (PV Over current)                                                                                                    |
|----------------------------------------------------------------------------------------------------|
| PV Over current<br>(D) ( Over current<br>PV Over current<br>(D) ( Over current<br>(D) ( Over current)<br>(D) ( Over current)                                                                                                    |
| ON for all energy to discharge.<br>3. If inverter cannot clear fault, replace inverter                                                                                                    |
| PVVoltOver<br>PVVoltOver<br>PVVoltOver |
| Protect0230<br>(Inverter open-<br>loop self-test fault)<br>Recommended solutions:<br>1. Restart inverter by recycling both AC and<br>switches. Wait for 1 minute between OFF a<br>ON for all energy to discharge.<br>2. If inverter cannot clear fault, replace inverter                                                                                                    |
| ARC Protect Recommended solutions:<br>1. Check logic connector to Arc board to<br>secure.<br>2. Run Arc Fault Test from Settings Menu<br>3. If Alarm re-occurs, replace arc board or w<br>box.                                                                                                    |
| Arcboard ErrRecommended solutions:<br>1. Check logic connector to Arc board to<br>secure.<br>2. Run Arc Fault Test from Settings Menu<br>3. If Alarm re-occurs, replace arc board or w<br>box.                                                                                                    |

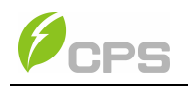

| Fault | Fault0130<br>(Bus over total<br>voltage)          | <ul> <li>Recommended solutions:</li> <li>1. Restart inverter by recycle both AC and DC switches. Wait for 1 minute between OFF and ON for all energy to discharge.</li> <li>2. If inverter cannot clear fault, replace inverter.</li> </ul>                                                                                                    |
|-------|---------------------------------------------------|----------------------------------------------------------------------------------------------------|
|       | Fault0110<br>(Bus imbalance)                      | <ol> <li>Recommended solutions:</li> <li>Raise limit of IDCmax (for example, 400mA) to<br/>allow inverter more room to adjust in transient<br/>condition to cope with imbalance of impedance<br/>and voltage between Grid phases.</li> <li>If after adjustment, alarm still occurs, replace<br/>inverter.</li> </ol>                                                                                                    |
|       | Fault0100<br>(Grid relay fault)                   | <ul> <li>Recommended solutions:</li> <li>1. Restart inverter by recycle both AC and DC switches. Wait for 1 minute between OFF and ON for all energy to discharge.</li> <li>2. If inverter cannot clear fault, replace inverter.</li> </ul>                                                                                                    |
|       | Fault0090<br>(Dynamic leakage<br>current high)    | <ol> <li>Check wires of PV and ground:         <ol> <li>Turn OFF AC switch to disconnect inverter from<br/>Grid.</li> <li>Open fuse drawers to de-couple PV strings<br/>from each other. Test strings with string test set.</li> <li>Add one PV string at a time and start up inverter<br/>to see if alarm occurs.</li> <li>If there is no alarm, turn OFF AC switches to<br/>disconnect from Grid and add in the next string.<br/>Startup inverter again.</li> <li>Continue until you can find the string that<br/>triggers the alarm. Trace wirings of faulted<br/>string to find any leakage to Earth Ground.</li> </ol> </li> </ol> |
|       | Fault0080<br>(Bus Hardware over<br>current fault) | <ol> <li>Recommended solutions:</li> <li>Restart inverter by recycling both AC and DC switches. Wait for 1 minute between OFF and ON for all energy to discharge.</li> <li>If inverter cannot clear fault, replace inverter.</li> </ol>                                                                                                    |

# Table 6-6 Troubleshooting Fault Codes

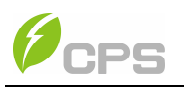

| Fault0060<br>(CPLD Fault)                       | <ol> <li>Recommended solutions:</li> <li>Restart inverter by recycling both AC and DC switches. Wait for 1 minute between OFF and ON for all energy to discharge.</li> <li>If inverter cannot clear fault, replace Control Board or inverter.</li> </ol> |
|-------------------------------------------------|----------------------------------------------------------------------------------------------------|
| Fault0020<br>(Bus over volt<br>Hardware)        | <ul> <li>Recommended solutions:</li> <li>1. Restart inverter by recycling both AC and DC switches. Wait for 1 minute between OFF and ON for all energy to discharge.</li> <li>2. 1. If inverter cannot clear fault, replace inverter.</li> </ul>         |
| Fault0150<br>(Open-loop self-<br>check failure) | <ul> <li>Recommended solutions:</li> <li>1. Restart inverter by recycling both AC and DC switches. Wait for 1 minute between OFF and ON for all energy to discharge.</li> <li>2. If inverter cannot clear fault, replace inverter.</li> </ul>            |

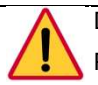

# DANGER:

Please disconnect the inverter from AC grid and PV modules before opening the equipment. Make sure hazardous high voltage and energy inside the equipment has been discharged.

Do not operate or maintain the inverter until at least 5 minutes after disconnecting all sources of DC and AC.

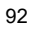

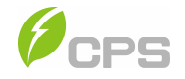

## **Chapter 7 Product Maintenance**

### 7.1 Check Electrical Connections

Check all conductor connections as a regular maintenance inspection every 6 months or once a year.

- (1) Check the conductor connections. If loose, tighten all connections, referring to **3.3 Electrical installation**.
- (2) Check for cable damage, especially whether the surface is scratched or smooth. Repair or replace the cables if necessary.

#### 7.2 Clean the Air Vent Filter

The inverter can become hot during normal operation. The CPS SCH100/125KTL-DO inverters use built in cooling fans to provide sufficient air flow to help in heat dissipation.

Check the air vent regularly to make sure it is not blocked and clean the vent with soft brush or vacuum cleaner if necessary.

### 7.3 Replace the Cooling Fans

If the internal temperature of the inverter is too high or abnormal noise is heard, assuming the air vent is not blocked and is clean, it may be necessary to replace the external fans.

Attention: Disconnect the AC & DC power when replacing the fans.

Refer to Figure 7-1 for replacing the cooling fans.

- (1) Use a No. 2 Phillips head screwdriver to remove the 12 screws on the fan tray. (Figure 7-1.1)
- (2) Disconnect the waterproof cable connector from cooling fan. (Figure 7-1.2)
- (3) Use a No. 2 Phillips head screwdriver to remove the screws of the individual fans. (Figure 7-1.3)
- (4) Attached the new cooling fans on the fan tray and fasten the cable on

<sup>93</sup> 

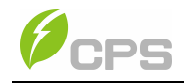

the fan tray with cable ties. Torque value: 15 in-lbs. (1.7 Nm).

(5) Install the assembled fans back to the inverter. Torque value: 13.3 inlbs. (1.5 Nm).

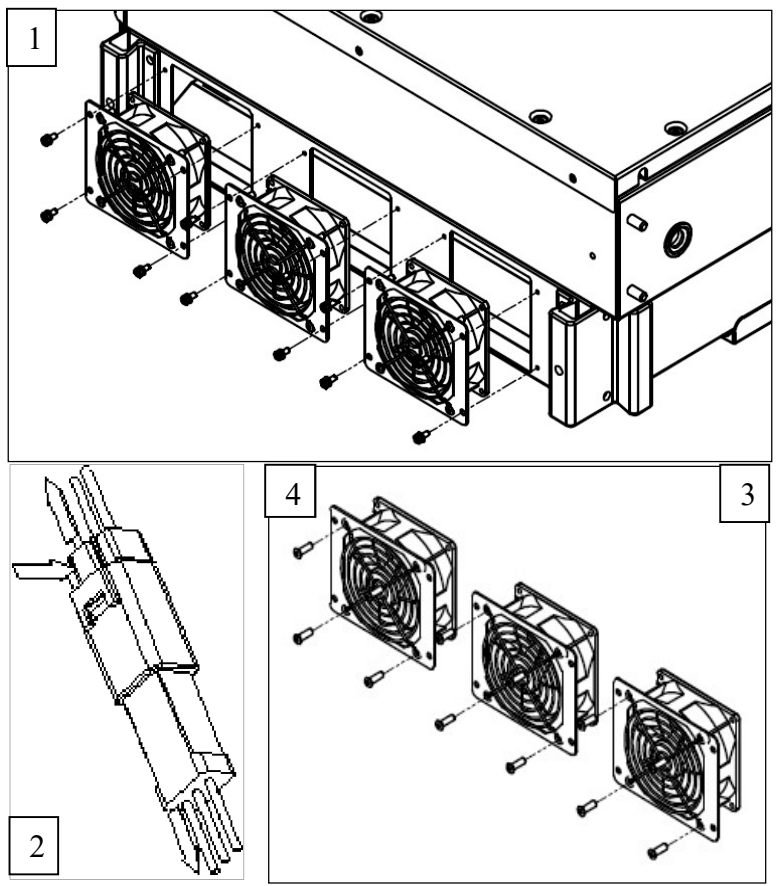

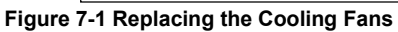

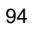

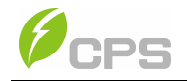

# 7.4 Replace the Inverter

Confirm the following steps before replacing the inverter:

- (1) The AC breaker of inverter is turned off.
- (2) The DC switch of inverter is turned off.

Replace the inverter according to the following steps:

(1) Unlock the padlock if it is installed on the inverter.

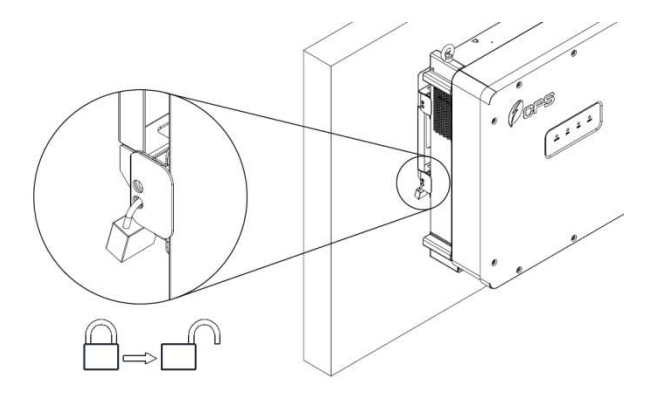

#### Figure 7-2 Unlock the Padlock

(2) Use a No. 3 phillips head screwdriver to unscrew the 2 screws on top of both the wire-box and inverter to remove the connector covers.

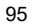

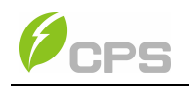

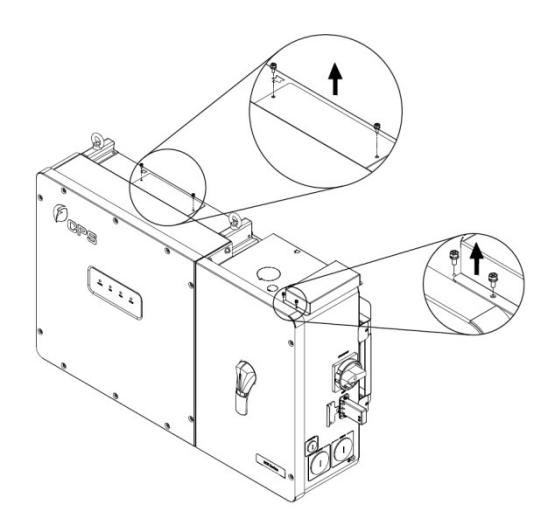

Figure 7-3 Remove the screws on both sides

(3) Use a No. 10 hex wrench to remove the 4 screws between the main inverter enclosure and the wire-box. Slide the wire-box right to disconnect the inverter from the wire-box.

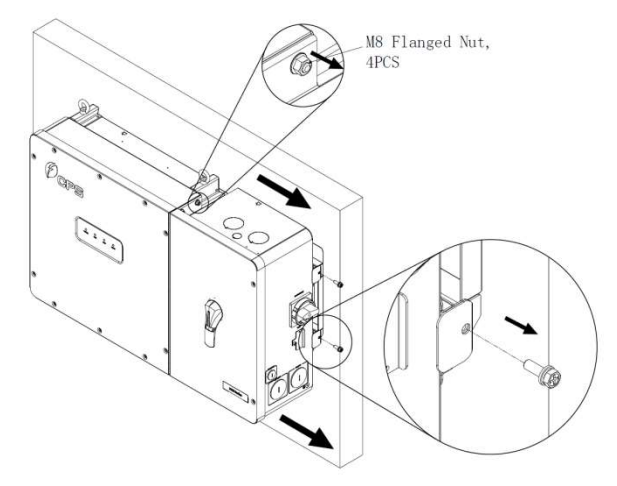

Figure 7-4 Disconnect the main housing from the wire-box

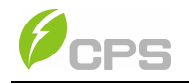

(4) Remove the screws which are connect between the inverter enclousure and installation rail, then slide the inverter enclousure left on the rail to remove.

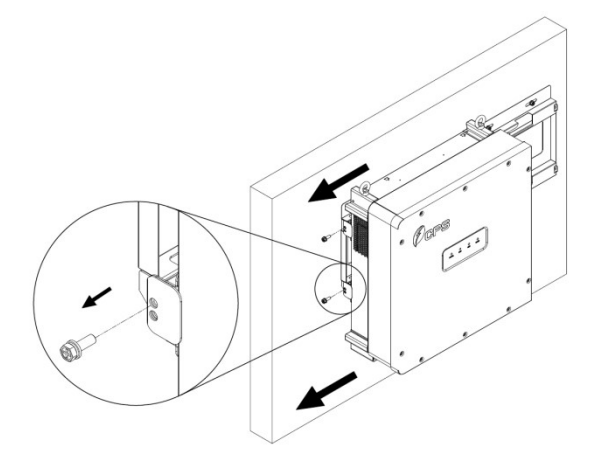

Figure 7-5 Remove the 2 screws between main housing and rail

(5) Use a No. 2 phillips head screwdriver to install the connector covers on the connector of the wire-box and inverter. Torque value: 14.2 in-lbs. (1.6Nm)

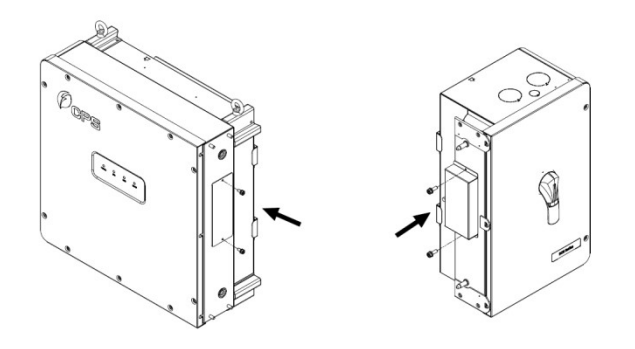

Figure 7-6 Install the Cover on the Connector of the Wire-box

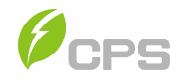

# Chapter 8 Technical Data

| Model Name                                | CPS<br>SCH100KTL-DO                               | CPS<br>SCH125KTL-DO         |  |  |
|-------------------------------------------|---------------------------------------------------|-----------------------------|--|--|
| DC Input                                  |                                                   |                             |  |  |
| Max. PV Power                             | 150kW                                             | 187.5kW                     |  |  |
| Max. DC Input Voltage                     | 1500Vdc                                           |                             |  |  |
| MPPT Voltage Range                        | 860-1450Vdc                                       |                             |  |  |
| MPPT Full Load Operating<br>Voltage Range | 870-1300Vdc                                       |                             |  |  |
| Start-up DC Input Voltage / Power         | 900V / 250W                                       |                             |  |  |
| Rated Input Voltage                       | 1500V                                             | 1500V                       |  |  |
| Number of DC Inputs (Strings)             | 16                                                | 20                          |  |  |
| Max. PV Short-Circuit<br>Current          | 220A                                              | 275A                        |  |  |
| DC Disconnection Type                     | Load Rated DC Switch                              |                             |  |  |
| DC Surge Protection                       | Type II MOV, Up=2.5kV, In=20kV<br>(8/20us)        |                             |  |  |
| AC Output                                 |                                                   |                             |  |  |
| Rated AC Output Power                     | 100kW                                             | 125kW                       |  |  |
| Max. AC Output Power                      | 100kVA (111kVA<br>@PF>0.9)                        | 125kVA (132kVA<br>@PF>0.95) |  |  |
| Rated Output Voltage                      | 600Vac                                            |                             |  |  |
| Output Voltage Range                      | 528-660Vac                                        |                             |  |  |
| Grid Connection Type                      | 3Φ/ N (Option) / PE, Wye                          |                             |  |  |
| Max AC OCPD Rating                        | 106.9A                                            | 127.2A                      |  |  |
| Rated Output Frequency                    | 60Hz                                              |                             |  |  |
| Output Frequency Range                    | 57-63Hz                                           |                             |  |  |
| Power Factor                              | >0.99 (±0.8 adjustable)                           |                             |  |  |
| Current THD                               | <3%                                               |                             |  |  |
| AC Disconnection Type                     | Load Rated AC Switch (Standard Wire-<br>box only) |                             |  |  |

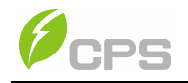

| System                                       |                                                                                                    |  |  |  |
|----------------------------------------------|----------------------------------------------------------------------------------------------------|--|--|--|
| Topology                                     | Transformerless                                                                                                    |  |  |  |
| Max. Efficiency                              | 99.0%                                                                                                    |  |  |  |
| CEC Efficiency                               | 98.5%                                                                                                    |  |  |  |
| Stand-by / Night consumption                 | <2W                                                                                                    |  |  |  |
| Environment                                  |                                                                                                    |  |  |  |
| Enclosure Protection Degree                  | NEMA 4X                                                                                                    |  |  |  |
| Cooling Method                               | Variable speed cooling fans                                                                                                    |  |  |  |
| Operation Temperature<br>Range               | -22°F to +140°F / - 30°C to +60°C<br>(derating from +113°F / +45°C)                                                                                                    |  |  |  |
| Operating Humidity                           | 0-100%                                                                                                    |  |  |  |
| Operating Altitude                           | 8202ft / 2500m                                                                                                    |  |  |  |
| Display and Communication                    |                                                                                                    |  |  |  |
| User Interface and Display                   | LED Indicators + APP                                                                                                    |  |  |  |
| Inverter Monitoring                          | Modbus RS485 / PLC (Standard Wire-<br>box)                                                                                                    |  |  |  |
| Site Level Monitoring                        | CPS Flex Gateway (1 per 64 inverters)                                                                                                    |  |  |  |
| Modbus Data Mapping                          | SunSpec and CPS Modbus                                                                                                    |  |  |  |
| Remote Diagnostics / FW<br>Upgrade Functions | Standard with CPS Flex Gateway (1 per<br>data network)                                                                                                    |  |  |  |
| Mechanical Data                              |                                                                                                    |  |  |  |
| Dimensions (WxHxD) (in/mm)                   | 45.28x24.25x9.84in (1150x616x250mm)<br>with Standard Wire-box<br>39.37x24.25x9.84in (1000x616x250mm)<br>with Centralized Wire-box                                                    |  |  |  |
| Weight (lbs./kg)                             | Inverter: 121lbs / 55Kg<br>Standard Wire-box: 55lbs / 25Kg<br>"Centralized" Wire-box: 33lbs / 15Kg                                                                                   |  |  |  |
| AC Termination                               | M8 Stud Type Terminal Block (Wire<br>range: 6 - 3/0AWG CU/AL5, Lugs not<br>supplied)                                                                                                 |  |  |  |
| DC Termination                               | Screw Clamp Fuse Holder (Wire range:<br>12 - 6AWG CU) - Standard Wire-box<br>Busbar, M8 PEMserts (Wire range:<br>1AWG - 250kcmil CU/AL, Lugs not<br>supplied) - Centralized Wire-box |  |  |  |
| Mounting Angle                               | 15 – 90° from horizontal (vertical/angled)                                                                                                    |  |  |  |
| Fused String Inputs                          | 20A fuses provided, 15/25/30A available                                                                                                    |  |  |  |

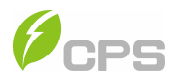

| Safety                  |                                                                                          |
|-------------------------|------------------------------------------------------------------------------------------|
| Safety and EMC Standard | UL1741-2010; UL1741-SA; CSA-C22.2<br>NO.107.1-01, IEEE1547a-2014;<br>FCC: 47 CFR Part 15 |
| Grid Standard           | IEEE 1547a-2014, CA Rule 21                                                              |
| Smart-Grid Features     | Voltage-RideThru, Frequency-RideThru,<br>Soft-Start, Volt-Var, Frequency-Watt            |

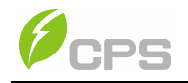

When the DC input voltage is higher than 1300V, the inverter begins derating, as shown in **Figure 8-1**.

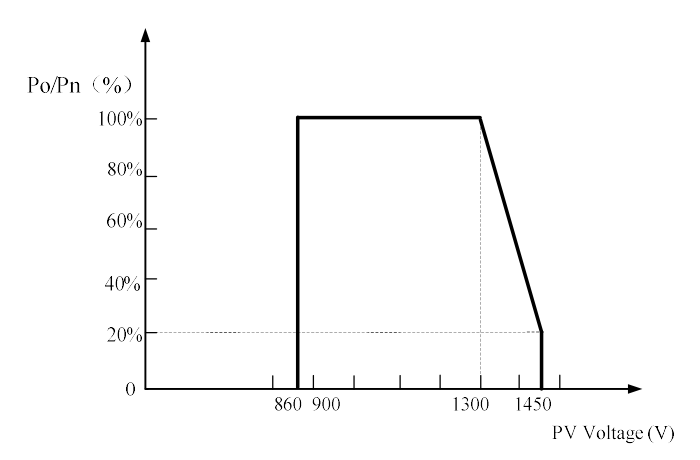

Figure 8-1 CPS SCH100/125KTL-DO Derating Curve of PV Input Voltage

When the ambient temperature is higher than 113°F/45°C, the inverter output power will begin to derate, as shown in **Figure 8-2**.

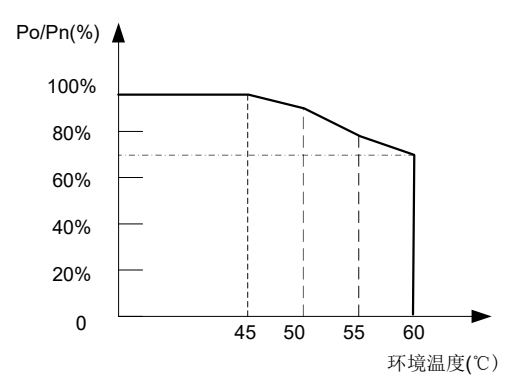

Figure 8-2 CPS SCH100/125KTL-DO Derating Curve with High Temperature

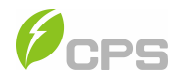

When the grid Voltage is within 100%~110% of the rated output voltage, the inverter output power may reach 100%. When the grid voltage is lower than 100%, the inverter will limit the AC Output Current and the output power will begin to derate, as shown in **Figure 8-3**.

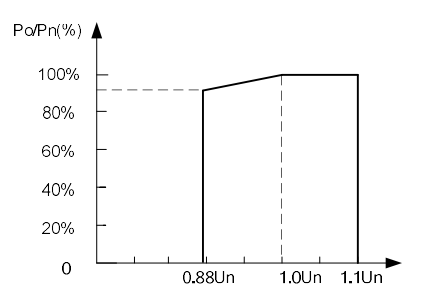

Figure 8-3 CPS SCH100/125KTL-DO Derating Curve of Grid Voltage

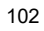

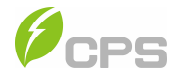

# **Chapter 9 Limited Warranty**

The warranty policy of this product is specified in the contract; otherwise, the

standard warranty is 10 years.

For service, Chint Power Systems America will provide local support. For

Warranty terms, please refer to the CPS America standard warranty policy in

place at time of purchase.

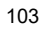

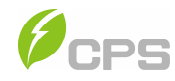

#### CHINT POWER SYSTEMS AMERICA CO., LTD.

Address: 1297 N Plano Rd Richardson Texas 75081 Service Hotline: 855-584-7168 Email: <u>AmericaSales@chintpower.com</u> Website: <u>www.chintpowersystems.com</u>

#### SHANGHAI CHINT POWER SYSTEMS CO., LTD.

Headquarters: Building 4, No. 3255, Sixian Road, Songjiang District, Shanghai, China Tele: +86 -21 -3779 1222 -6300 Fax: +86 -21 -3779 1222 -6001

#### Part No: 9.0020.0334 B0

This manual is subject to change without prior notification. Copyright is reserved. Duplication of any part of this issue is prohibited without written permission.